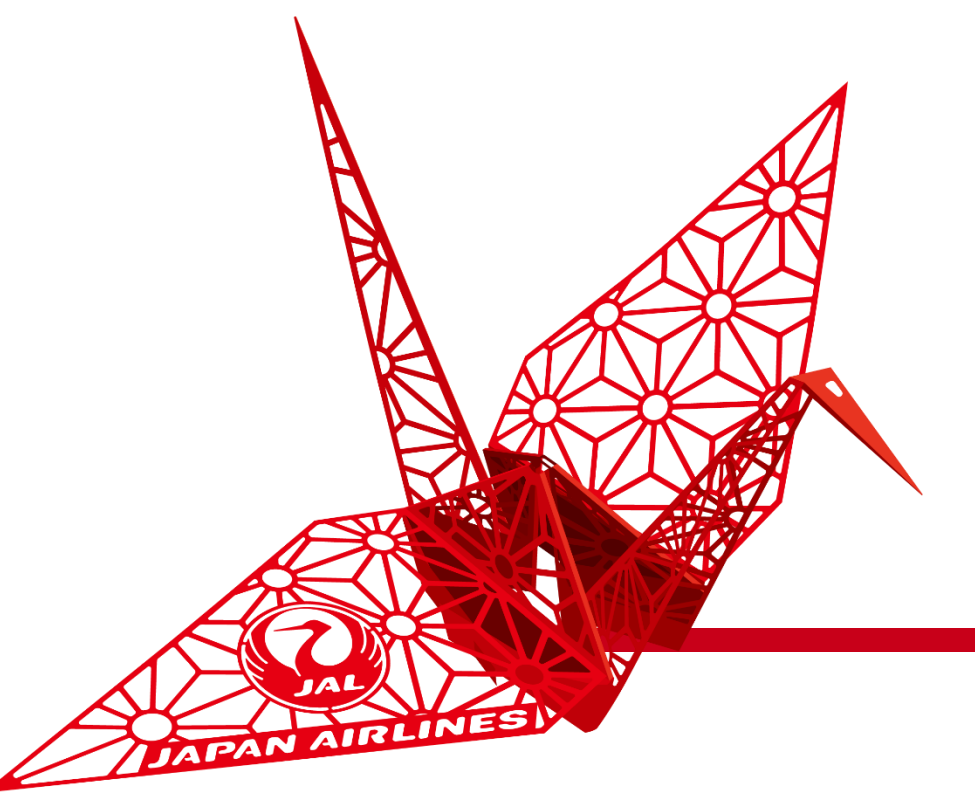

## お取引先様向け SAP Ariba導入説明会

日本航空株式会社 総合調達部

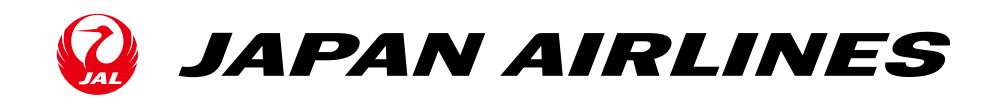

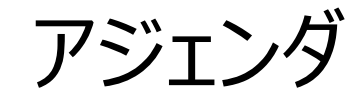

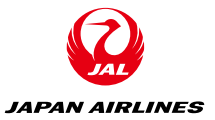

1.はじめに

### 2. SAP Aribaとは

### 3. SAP Aribaの概要と主な変更点

4.お取引先様への依頼事項

5. 今後のスケジュール

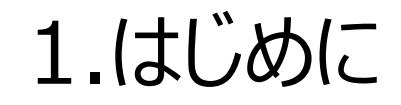

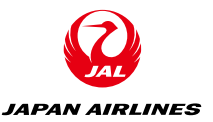

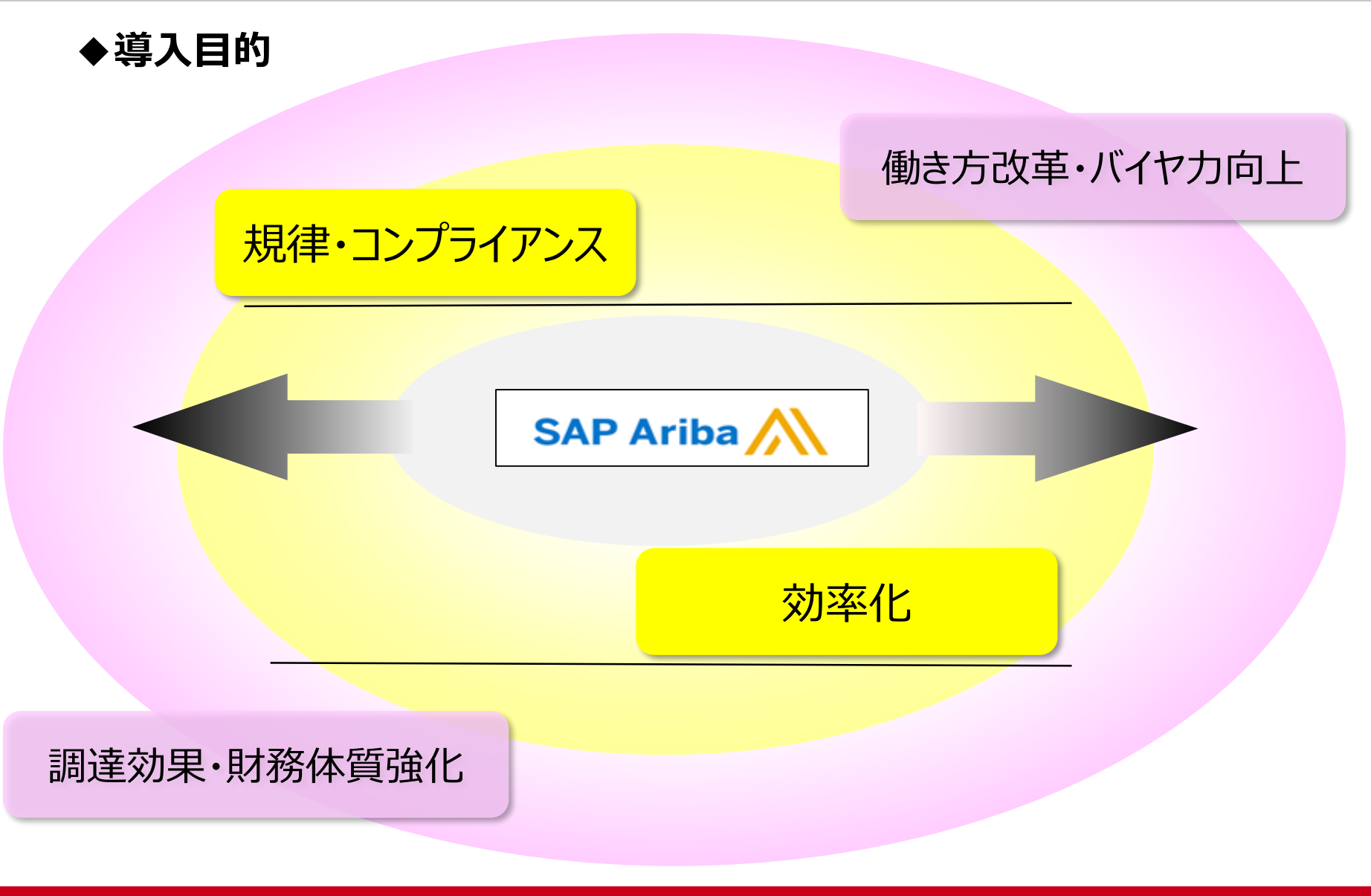

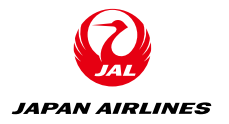

### 2. SAP Aribaとは

### ◆SAP Aribaとは…

### 調達や購買を管理する世界最大の購買システムです。

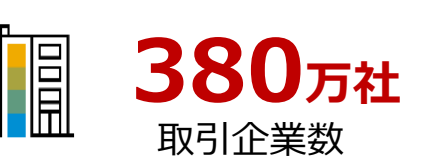

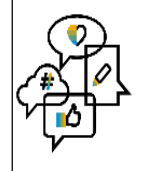

### 24言語 使用可能言語

数

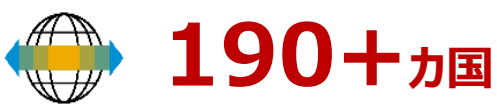

取引参加国数

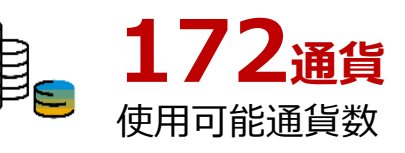

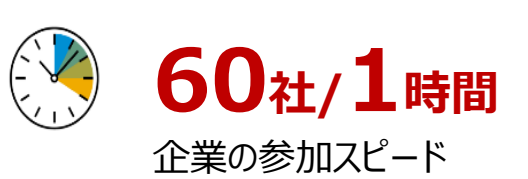

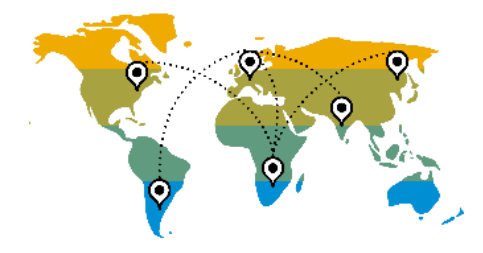

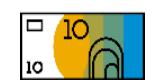

**2.6**<sup>3</sup>/<sub>5</sub>/<sub>1</sub> 1年間あたりの企業間取引額

1.8億件 1年間あたりの発注書処理件 数

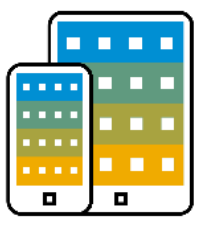

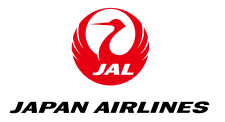

### 2. SAP Aribaとは

### ◆SAP Aribaとは…

#### 調達や購買を管理する世界最大の購買システムです。

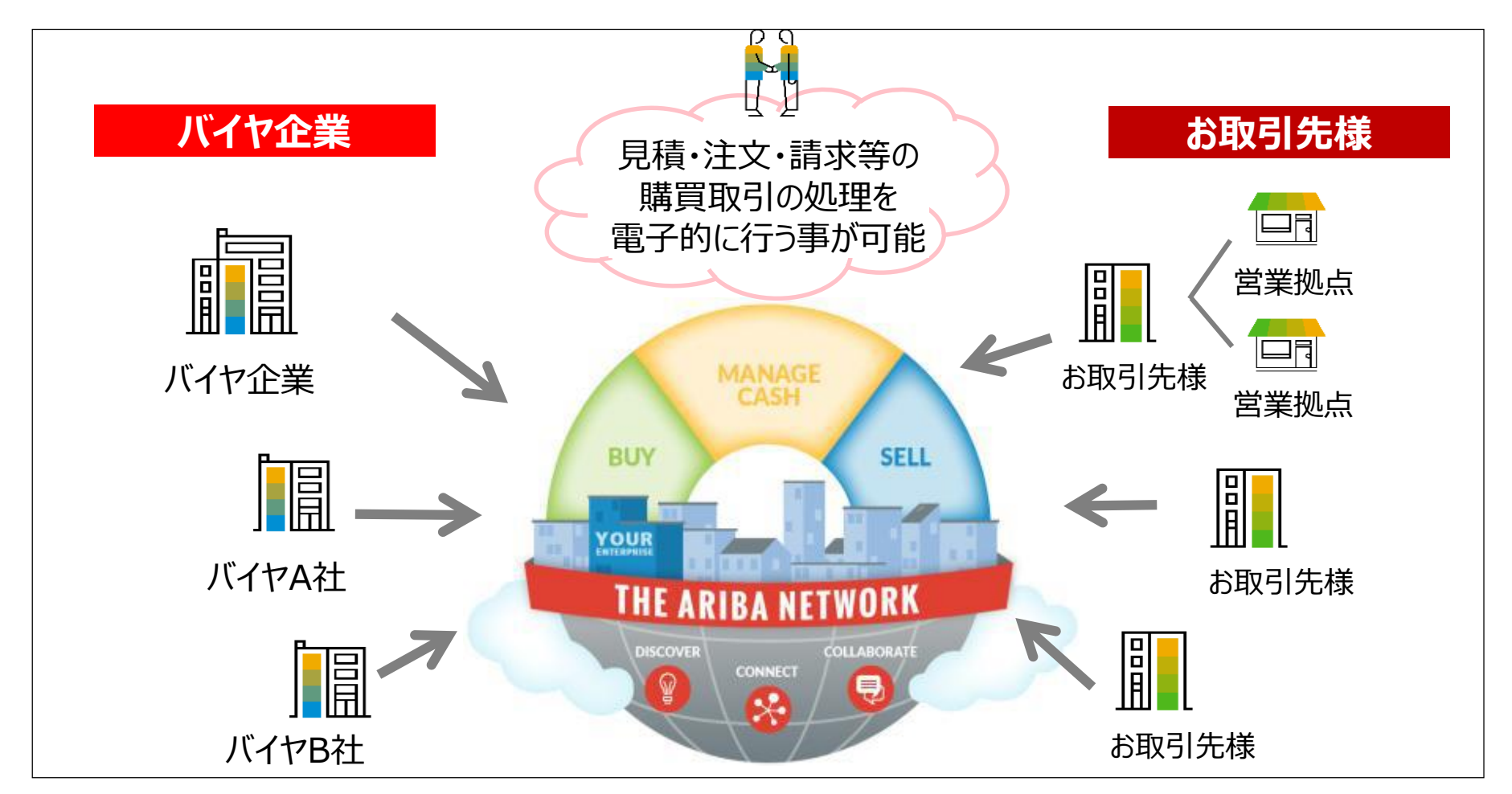

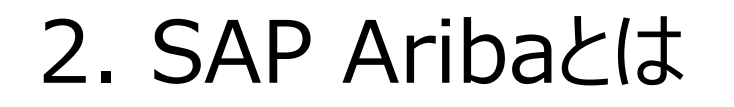

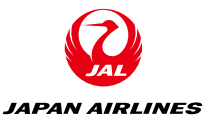

### ◆SAP Aribaを導入することによるお取引先様のメリット

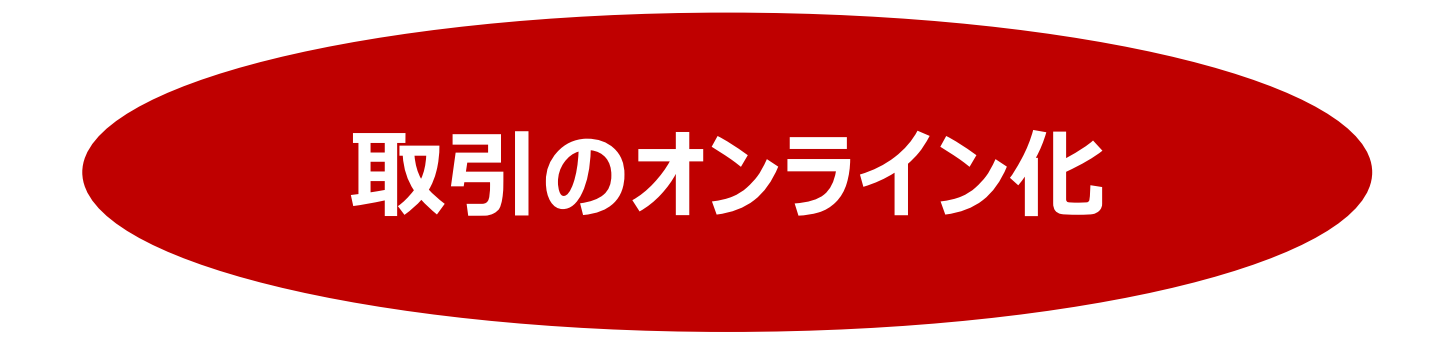

- 見積・発注・請求にかかるやり取りの時間短縮
- 取引内容の履歴が電子的に保存されるため、検索や参照が容易
- バイヤ側/お取引先様側、双方の作業状況の把握が可能
- 紙媒体によるやり取りが不要となり、ペーパーレスを実現
- ・働き方改革
- AribaNetworkを介した商機拡大

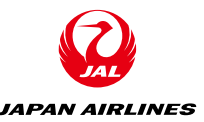

### ◆SAP Aribaを使用した購買取引イメージ(代表例)

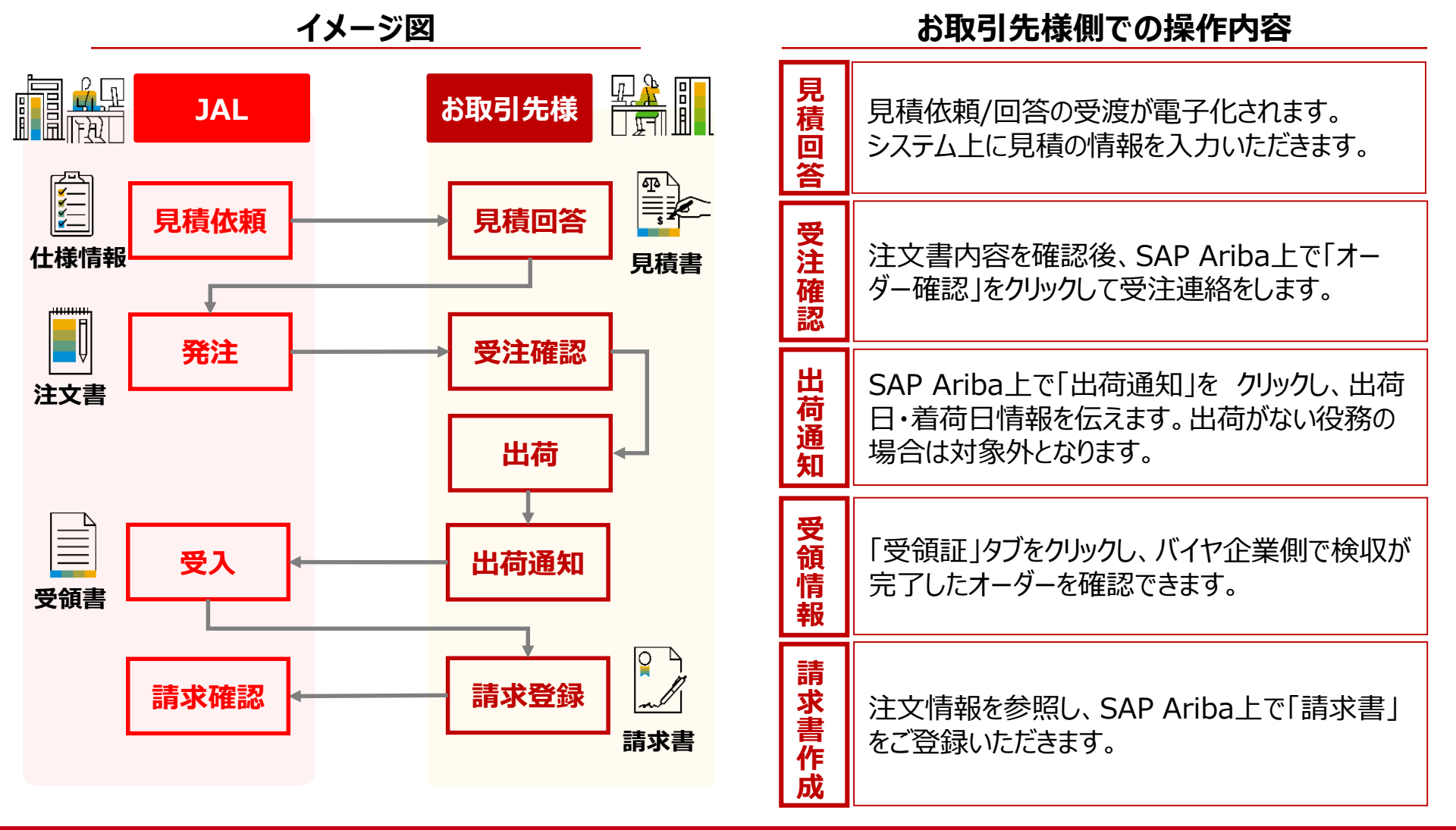

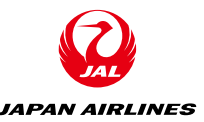

### ◆SAP Aribaを使用した購買取引イメージ(代表例)

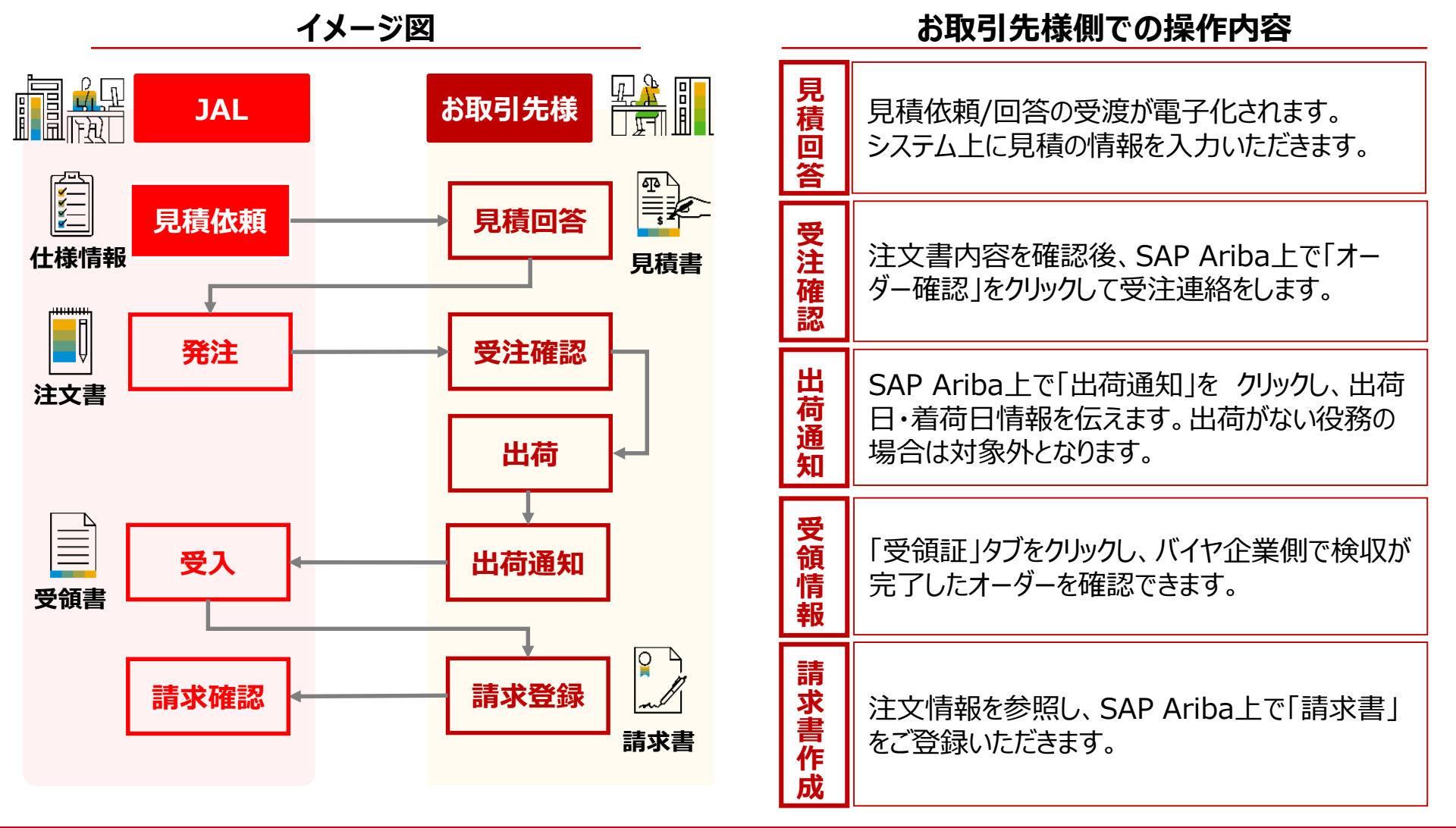

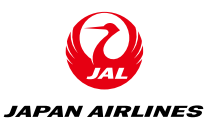

## ◆**SAP Aribaを使用した購買取引イメージ(画面)**<見積依頼メール><□グインページ>

| A aribasystem<br>JAL-Group - TEST<br>宛先:山田太郎.   | 日 受信 - Outlook 11:57<br>からイベントへの参加を依頼されました: RFQ62-20210126_見積依頼用_01。                                              | SAP Ariba Proposals and Questionnaires +                                                     | Ø                                                                                                    |
|-------------------------------------------------|----------------------------------------------------------------------------------------------------|----------------------------------------------------------------------------------------------|----------------------------------------------------------------------------------------------------|
| 返信先: aribasyster                                | n                                                                                                    | SAP Ariba 📉                                                                                  | Despend to leads for first                                                                                                    |
|                                                 |                                                                                                    | Ariba サプライヤログイン                                                                              | We've opened access to SAP Ariba Discovery,                                                                                                    |
| SAP Ariba                                       | 、 ッのノペット への会切た体質 さりました。DEO62 20210126 目時仕坊田 01 7                                                                  | test-jal003@dummy.com                                                                        | so any buyer can post their immediate sourcing<br>needs, and any supplier can expond to show<br>they can deliver. Free to post, free to respond.<br>Open to everyone. Check your leads today! |
| のイベントの開始日時に                                     | 5、001、27日、000mmを必要されよりた。KrQ0220210185_死後の新用_01。 と<br>4、2021年1月27日 (水) 午前 11時57分, 中国標準時 に設定されています。                 | <b>D74</b> 2                                                                                 |                                                                                                    |
| JAL-Group - TEST ග<br>jal003@dummy.com          | イベントにログインするには、次のユーザー名を使用してください: test-                                                                             | ユーサーム ホルド ハスソート そられに考古                                                                       |                                                                                                    |
| このイベントにアクセス                                     | いするには <u>ここをクリック</u> てください。                                                                                       |                                                                                              |                                                                                                    |
| このリンクをクリックし<br>ユーザー ID を Ariba(<br>ペントに参加します。   | ッ、ユーザー名とパスワードを使用してログインしてください。次にこのバイヤー用の<br>Commerce Cloud の新規または既存アカウントのどちらで登録するかを選択し、イ                           | サポート MBのブラウザおよびブラグイン<br>CATY © 2013 SAP SE or an SAP efficienc company. All rights reserved. | SAP Arby のプライバシーに関する声明 セキュリティ情報 使用条件                                                                                                    |
| このイペントに参加した<br>Commerce Cloud に登<br>ワードでログインする必 | xい場合は、 <u>ここをクリック</u> してください。参加しないことを表明するには、Ariba<br>経録するか、または既存の Ariba Commerce Cloud アカウントのユーザー名とパス<br>S要があります。 |                                                                                              |                                                                                                    |
| ユーザー名またはパスワ<br><u>クリック</u> 。                    | 7ードを忘れてログインできない場合は、次のリンクをクリックしてください: <u>ここを</u>                                                                   |                                                                                              |                                                                                                    |
| 注: このリンクの有効期<br>スワードを忘れた場合]                     | ]間は24時間です。このリンクの期限が切れた場合は、Ariba ログインページ上の [パ<br>をクリックしてパスワードをリセットしてください。                                          |                                                                                              |                                                                                                    |
| このイペントに関してこ<br>ル: <u>no-reply@ansmt</u> p       | ?不明な点がある場合は、aribasystem にお問い合わせください (電話: 、電子メー<br>).ariba.com)。                                                   |                                                                                              |                                                                                                    |
| ご参加をお待ちしていま                                     | ちす。                                                                                                    |                                                                                              |                                                                                                    |
| ご利用ありがとうござい                                     | いました。                                                                                                    |                                                                                              |                                                                                                    |
| JAL-Group - TEST                                |                                                                                                    |                                                                                              |                                                                                                    |
|                                                 |                                                                                                    |                                                                                              |                                                                                                    |
| JAL-Group - TEST のソーシング                         | グサイト、イベント Doc149212099: RFQ62-20210126_見積依頼用_01、レルム: jal-group-T、<br>メッセージ ID: MSG7751954、 <u>ここをクリック</u>         |                                                                                              |                                                                                                    |

Ariba, Inc. 3420 Hillview Ave, Palo Alto, CA 94304, USA データの取扱に関する方針 | お問い合わせ | <u>カスタマサポート</u>

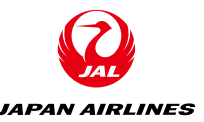

### ◆SAP Aribaを使用した購買取引イメージ(代表例)

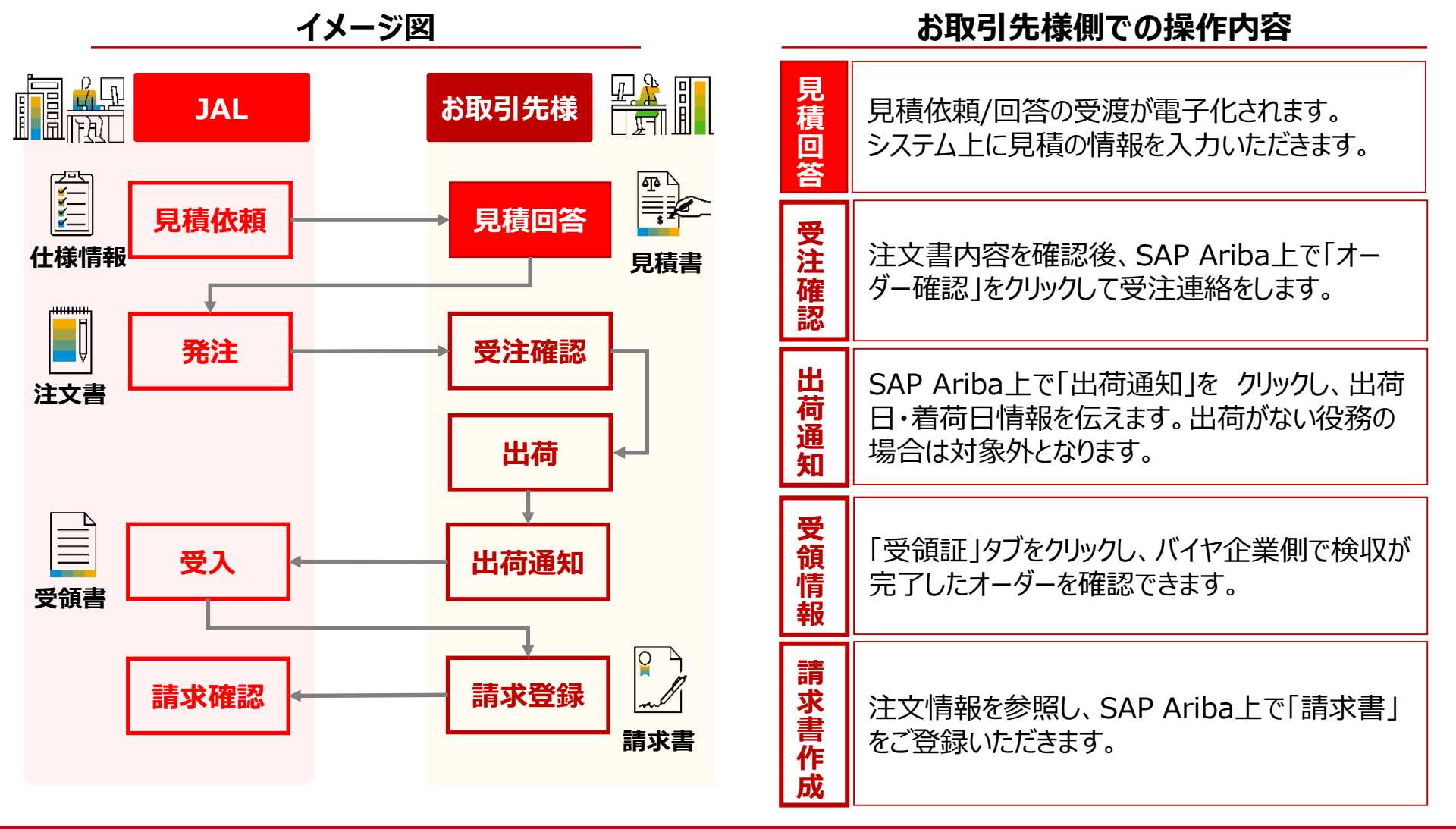

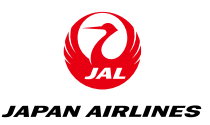

#### ◆SAP Aribaを使用した購買取引イメージ(画面)

<ログイン後に表示される見積依頼の詳細画面>

| Ariba Sourcin                                            | Ig                                                                                                    | ●●●●●●●●●●●●●●●●●●●●●●●●●●●●●●●●●●●●                                                                                                    |
|----------------------------------------------------------|----------------------------------------------------------------------------------------------------|----------------------------------------------------------------------------------------------------|
| < [JAL-Group - TEST] ダッシュポー                              | ドへ戻る                                                                                                    | デスクトップファイル同<br>期                                                                                                    |
| イベントの詳細                                                  | 區 Doc149212099 - RFQ62-20210126_見積依朝                                                                                                    | 項用_01 〇 <sup>残り時間</sup><br>6日 11:58:23                                                                                                    |
| イベントメッセージ<br>チュートリアルのダウンロー<br>ド<br>回答チーム                 | 前提条件の内容を確認し、回答してください。前提条件に回答しないと、<br>提条件の中には、イベントのオーナーが回答を確認して承認するまで、<br>ント情報を表示できないか、またはイベントへの参加を継続することが<br>イベント内容をダウンロード 前提条件                                                                                                    | 、イベント情報を表示できないか、またはイベントへの参加を継続することができません。前<br>イペントへの参加を継続できないものがあります。前提条件の内容に同意しない場合は、イベ<br>できません。<br><b>牛を確認</b> 参加を辞退する イベント情報を印刷            |
| <ul> <li>チェックリスト</li> <li>1. イベント詳細情報の確<br/>認</li> </ul> | 基本                                                                                                    |                                                                                                    |
| <ol> <li>前提条件の内容の確認<br/>および同意</li> </ol>                 | すべての内容                                                                                                    |                                                                                                    |
| 3. ロットの選択                                                | 名前↑                                                                                                    | 総コスト                                                                                                    |
| 4. 回答の提出                                                 | 1 概要<br>RFJ、RFP、RFQに回答するに当たっては、弊社取引<br>合は、回答前に弊社調達部にご連絡ください。<br>なお現地の法律に違反しない限り、弊社と本システ<br>ることが必須となります。<br>◆ <御見積採否のご連絡について><br>本システムを利用して御見積を頂戴した案件につき<br>いただきます。<br>*事前の採用、不採用についてのご連絡は差し上げ<br>◆ <本システムの操作について><br>本システムでのお見積にご協力いただきありがとう | 表示を省略<br> 条件に同意いただいたものとみなします。取引条件の内容に質問がある場<br>ムを通じて行う取引は見積、発注、請求、支払、をすべて電子的に処理す<br>ましては、同システムによる注文書の送付をもって正式な発注通知とさせて<br>ずませんので、あらかじめご了承願います。 |

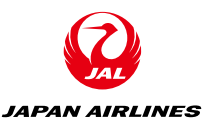

### ◆SAP Aribaを使用した購買取引イメージ(画面)

<ログイン後に表示される見積依頼の詳細画面>

| Ariba Sourcin                            | g                                                                                                    | ●●●●●●●●●●●●●●●●●●●●●●●●●●●●●●●●●●●●                                                                                                    |
|------------------------------------------|----------------------------------------------------------------------------------------------------|----------------------------------------------------------------------------------------------------|
| < [JAL-Group - TEST] ダッシュポー              | ドへ戻る                                                                                                    | 回答期限までの                                                                                                    |
| イベントの詳細                                  | ☞ Doc149212099 - RFQ62-20210126_見積依頼序                                                                                                    | 残り時間 〇 6日 11:58:23                                                                                                    |
| イベントメッセージ<br>チュートリアルのダウンロー<br>ド<br>回答チーム | 前提条件の内容を確認し、回答してください。前提条件に回答しないと、イ<br>提条件の中には、イベントのオーナーが回答を確認して承認するまで、イベ<br>ント情報を表示できないか、またはイベントへの参加を継続することができ                                                                                                    | ベント情報を表示できないか、またはイベントへの参加を継続することができません。前<br>ントへの参加を継続できないものがあります。前提条件の内容に同意しない場合は、イベ<br>ません。                                             |
| ▼ チェックリスト                                | イベント内容をダウンロード 前提条件を                                                                                                    | 確認 参加を辞退する イベント情報を印刷                                                                                                    |
| 1. イペント詳細情報の確<br>認                       | 基本                                                                                                    |                                                                                                    |
| <ol> <li>前提条件の内容の確認<br/>および同意</li> </ol> | すべての内容                                                                                                    |                                                                                                    |
| 3. ロットの選択                                | 名前 ↑                                                                                                    | 総コスト                                                                                                    |
| 4. 回答の提出                                 | 1 概要<br>RFI、RFP、RFQに回答するに当たっては、弊社取引条件<br>合は、回答前に弊社調達部にご連絡ください。<br>なお現地の法律に違反しない限り、弊社と本システムを<br>ることが必須となります。<br>◆<御見積採否のご連絡について><br>本システムを利用して御見積を頂戴した案件につきまし<br>いただきます。<br>*事前の採用、不採用についてのご連絡は差し上げませ<br>◆<本システムの操作について><br>本システムでのお見積にご協力いただきありがとうごす | 表示を省略<br>件に同意いただいたものとみなします。取引条件の内容に質問がある場<br>を通じて行う取引は見積、発注、請求、支払、をすべて電子的に処理す<br>しては、同システムによる注文書の送付をもって正式な発注通知とさせて<br>さんので、あらかじめご了承願います。 |

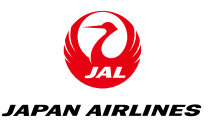

#### ◆SAP Aribaを使用した購買取引イメージ(画面)

<ログイン後に表示される見積依頼の詳細画面>

| Ariba Sourcin                            | lg                                                                                                    | 誹謗 会社設定 ▼ 山田 太郎 ▼ ヘルプセンター                                                                   |
|------------------------------------------|----------------------------------------------------------------------------------------------------|---------------------------------------------------------------------------------------------|
| < [JAL-Group - TEST] ダッシュポー              | ドへ戻る                                                                                                    | デスクトップファイル同<br>期                                                                            |
| イベントの詳細                                  | ◎ Doc149212099 - RFO62-20210126_見積依頼用_01<br>前提条件の                                                                                                    | ⑤ 残り時間 6日 11:58:23                                                                          |
| イベントメッセージ<br>チュートリアルのダウンロー<br>ド<br>回答チーム | 前提<br>提条<br>ント情報を表示できないか、またはイベントへの参加を継続できないた。<br>イベント情報を表示できないか、<br>マサるまで、イベント情報を表示できないか、                                                                                                    | 、またはイベントへの参加を継続することができません。前<br>ものがあります。前提条件の内容に同意しない場合は、イベ                                  |
| ▼ チェックリスト                                | イベント内容をダウンロード 前提条件を確認 参加を辞述                                                                                                    | Bする イベント情報を印刷                                                                               |
| <ol> <li>イベント詳細情報の確<br/>認</li> </ol>     | 基本                                                                                                    |                                                                                             |
| 2. 前提条件の内容の確認<br>および同意                   | すべての内容                                                                                                    | 目精辞退が可能                                                                                     |
| 3. ロットの選択                                | 名前 †                                                                                                    |                                                                                             |
| 4. 回答の提出                                 | 1 概要 表示を省合<br>RFI、RFP、RFQに回答するに当たっては、弊社取引条件に同意いただいたもの<br>合は、回答前に弊社調達部にご連絡ください。<br>なお現地の法律に違反しない限り、弊社と本システムを通じて行う取引は見積<br>ることが必須となります。<br>◆<御見積採否のご連絡について><br>本システムを利用して御見積を頂戴した案件につきましては、同システムによる<br>いただきます。<br>*事前の採用、不採用についてのご連絡は差し上げませんので、あらかじめご<br>◆<本システムの操作について><br>本システムでのお見積にご協力いただきありがとうございます。 | ☆☆ 「<br>とみなします。取引条件の内容に質問がある場<br>、発注、請求、支払、をすべて電子的に処理す<br>る注文書の送付をもって正式な発注通知とさせて<br>了承願います。 |

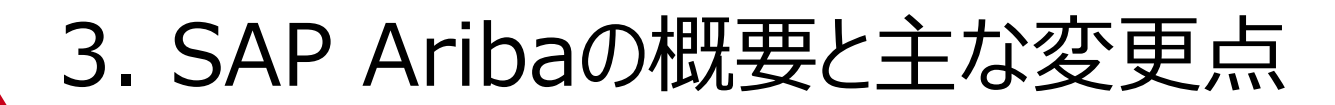

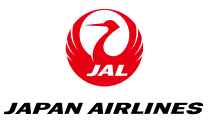

### ◆SAP Aribaを使用した購買取引イメージ(画面)

#### <見積回答画面>

| Ariba Sourcir                                            | ng 🛄                                                                                                    | 会社設定 ▼             | 山田 太郎 ▼ ヘルプセン            | ノター        |
|----------------------------------------------------------|----------------------------------------------------------------------------------------------------|--------------------|--------------------------|------------|
| : [JAL-Group - TEST] ダッシュポー                              | ドへ戻る                                                                                                    |                    | デスクトップファイ<br>期           | ル同         |
| コンソール                                                    | Doc149212099 - RFQ62-20210126_見積依頼用_01                                                                                                    |                    | ○ 残り時間     6 日 11:       | 54:57      |
| イベントメッセージ<br>回答履歴<br>回答チーム                               | <b>本</b> 基                                                                                                    |                    |                          |            |
| ▼ チェックリスト                                                | すべての内容                                                                                                    |                    |                          | ×          |
| <ol> <li>イベント詳細情報の確<br/>認</li> </ol>                     | 名前↑ 価                                                                                                    | 西格                 | 数量 総                     | コスト        |
| <ol> <li>前提条件の内容の確認<br/>および同意</li> <li>ロットの運用</li> </ol> | 1 概要 表示を省略… —<br>RFI、RFP、RFQに回答するに当たっては、弊社取引条件に同意いただいたものとみなしま<br>は、回答前に弊社調達部にご連絡ください。<br>なお現地の法律に違反しない限り、弊社と本システムを通じて行う取引は見積、発注、講<br>ことが必須となります。                                                                                                   | ます。取引条f<br>青求、支払、そ | 牛の内容に質問がある<br>をすべて電子的に処理 | る場合<br>理する |
| 3. 口外下の場所<br>4. 回答の提出                                    | ◆<御見積採否のご連絡について><br>本システムを利用して御見積を頂戴した案件につきましては、同システムによる注文書の<br>ただきます。<br>*事前の採用、不採用についてのご連絡は差し上げませんので、あらかじめご了承願いま                                                                                                    | )送付をもって<br>ます。     | 「正式な発注通知とさ               | せてい        |
|                                                          | ◆<本システムの操作について><br>本システムでのお見積にご協力いただきありがとうご。<br>操作方法を以下にまとめておりますので、ご確認くだ。<br>(操作説明資料URL⇒HP上に格納する想定 or セクション                                                                                                    |                    |                          |            |
|                                                          | ◆<見積ご回答時にお知らせいただく「納期関連」の耳<br>納期に関してご力いただく項目は以下の3項目です<br>1.標準納明<br>弊社の注文書受領後、納品までに必要な日数→<br>営業日ではなくカレンダー日でご入力くが、                                                                                                    | 千書                 |                          |            |
|                                                          | 2.見積有効期限<br>頂戴する見積の有効期限<br>可能な限り長い期限日を股定頂けるようご協力をお願いいたし <del>ます</del>                                                                                                    |                    |                          |            |
|                                                          | <ul> <li>&lt;取引条件書について&gt;</li> <li>・一般購買取引条件書</li> <li>・製作委託取引条件書</li> <li>・準委任取引条件書</li> <li>・満負取引条件書</li> <li>・満負取引条件書</li> <li>(操作説明資料URL→HP上に格納する想定 or セクショ</li> </ul>                                                                        | ヤ行                 | 動規範                      |            |
|                                                          | ◆<サプライヤー行動規範について><br>ションといきが、きがつないコンド増ご、サプライヤー行動規範」の遵守をお願いして<br>見積回答の際は、下記「サプライヤー行動規範」をご一読いただき、<br>本規範に記載の内容について、ご理解・遵守をお願いします。<br>・サプライヤー行動規範(日本語)<br>・Supplier Code of Conduct(交語)<br>・供応商行为准则(中国語)<br>(操作説明資料URL⇒HP上に格納する想定 or セクション3にデフォルトで添付) | ております。             |                          |            |
|                                                          | ◆<調達本部の運営時間・連絡先について><br>調達本部の電話受付時間は平日の09:00~18:00となります。<br>連絡先については下記をご参照顧います。                                                                                                    |                    |                          |            |

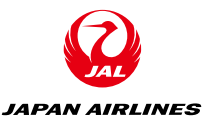

#### ◆SAP Aribaを使用した購買取引イメージ(画面)

◆<サプライヤー行動規範について>

サプライヤー行動規範(日本語) Supplier Code of Conduct(英語)

<見積回答画面>

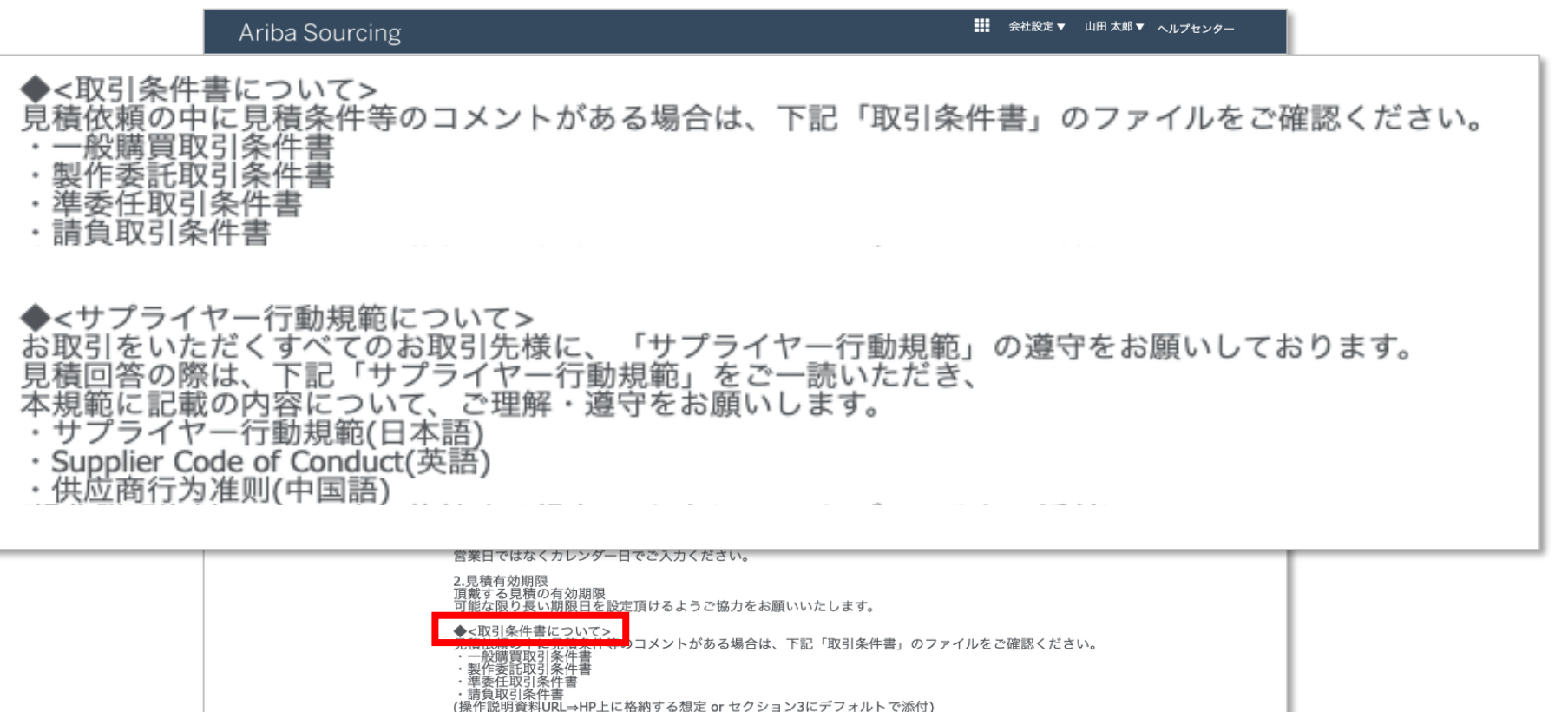

は近商行为准则(中国語) 作説明資料URL⇒HP上に格納する想定 or セクション3にデフォルトで添付)

◆<調達本部の運営時間・連絡先について> 調達本部の電話受付時間は平日の09:00~18:00となります。 連絡先については下記をご参照願います。

Smalt としたとうなどでもSmalt Wic、「サプライヤー行動規範」の遵守をお願いしております。 1積回答の際は、下記「サプライヤー行動規範」をご一読いただぎ、 規範に記載の内容について、ご理解・遵守をお願いします。

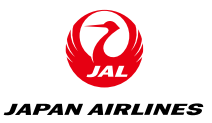

### ◆SAP Aribaを使用した購買取引イメージ(画面)

#### <見積回答画面>

| ・商村:什器・家電・雑貨、OA機器・OAサブライ・文具・オフィス用点<br>印刷物・販促物品、デザインデータ、宣伝媒体・販売施策・医薬品、整(<br>→総合調達節 物品調達グループ goods-materials@jal.com         | 蕭資材                              |                                              |
|----------------------------------------------------------------------------------------------------|----------------------------------|----------------------------------------------|
| ・商材:IT関連調達(開発、保守)・寮、社宅、清掃、産席関連業務・<br>健康管理、人材活遣、保険、採用、研修ホテル、送迎、不動賞・施設工<br>⇒総合調運部 役務調達グループ tyovaz.professional@jal.com       | 法務、税務、コンサルティ<br>事等               | マング                                          |
| ・商材:社内貨物輸送、倉庫保管、通関・空港関連車両・器材調達およ<br>⇒総合調達部 物流・車両調達グループ logistics@jal.com                                                   | び修理委託・一般車両調道                     | 童および修理委託                                     |
| ・商材:航空燃油、給油施設、給油作業<br>⇒総合調達部 燃料グループ jetfuel@jal.com                                                                        |                                  |                                              |
| ・商材:航空機購入、売却・航空機客室仕様関連調達<br>⇒航空機材・整備調達部 航空機グループ tyovbz.project@jal.com                                                     |                                  |                                              |
| ・商材:機体重整備委託、整備関連業務委託<br>⇒航空機材・整備調達部 整備グループ tyovbz.maintenance@jal.com                                                      |                                  |                                              |
| ・商材:航空機部品購入,航空機部品整備委託<br>⇒航空機材・整備調達部 整備購買管理グループ m1buyer_groupairline@r                                                     | ml.jal.com                       |                                              |
| 2 回答方法                                                                                                    | 表示を省略                            |                                              |
| プロジェクトにアクセスしたら、イベントの詳細を確認してください。必ず、概要欄をご<br>回答を入力して、「回答の全体を送信」をクリックします。締め切り以降の「送信」は異                                       | 確認の上、同意してください。<br>社に届きませんのでご注意くた | <b>ださい。</b>                                  |
| 3 添付資料(JAL⇒お取引先様)                                                                                                    | 表示を省略                            |                                              |
| プロジェクトにアクセスしたら、イベントの詳細を確認してください。必ず、概要欄をご<br>回答を入力して、「回答の全体を送信」をクリックします。締め切り以降の「送信」は異                                       | 確認の上、同意してください。<br>社に届きませんのでご注意くた | ださい。                                         |
| ▼ 4 添付資料(お取引先様⇒JAL)                                                                                                    |                                  |                                              |
| 4.1 このRFPに関する回答にあたり、添付資料がある場合はこちらにアップロードし<br>てください。                                                                        | *ファイル                            | レを添付                                         |
| ▼ 5 条件                                                                                                    |                                  | ¥0 JPY                                       |
| 5.1 納入先                                                                                                    | 日本<br>140-8656<br>東京都<br>品川区東    | 品川2-4-11 野村不動産天王洲ピル                          |
| 5.2                                                                                                    |                                  | ¥0 JPY                                       |
| ▼ 6 品目                                                                                                    |                                  |                                              |
| 6.1 現積依賴用製品                                                                                                    | 表示を省略 *                          | JPY 10 個                                     |
| 見餐気和用製品: (JSRMカタログ・少餐購買サイトで購入ができない20万円以下のOA専<br>※原則、カタログ・少餐購買サイト(AmazonBusiness・ソロエルアリーナ・モノタロウ<br>②メーカー指定修理および付属品          | R電<br>・ビックカメラなど)で購入する            | 522                                          |
|                                                                                                    | 希望納入日: 02/06/20                  | 21                                           |
|                                                                                                    |                                  |                                              |
|                                                                                                    |                                  |                                              |
| (*) は必須ノイールト です                                                                                                    |                                  |                                              |
|                                                                                                    |                                  |                                              |
|                                                                                                    |                                  |                                              |
| 提出 合計を更新 ドラフトを保存 メッセージ                                                                                                    | の作成 Excel フ                      | アイルのインポート                                    |
|                                                                                                    |                                  |                                              |
|                                                                                                    |                                  |                                              |
| 山田 太將 (test-jai003@dummy.com) JAL Test Supplier 003 - TEST AN01600843263-T<br>② 1996-2019 Ariba, Inc. All rights reserved. | SAP Ariba のプライバシー                | -に関する声明 セキュリティ情報 使用条件                        |
| SAP Ariba 📉                                                                                                    |                                  |                                              |
| 山田 大郎 (test-ja003@dummy.com) の最終アクセス日: 2021年1月26日 午後 6時58分   JAL-Group - TEST   C24_UI3                                    |                                  | © 1996 - 2021 Ariba Inc. All Rights Reserved |
|                                                                                                    |                                  |                                              |

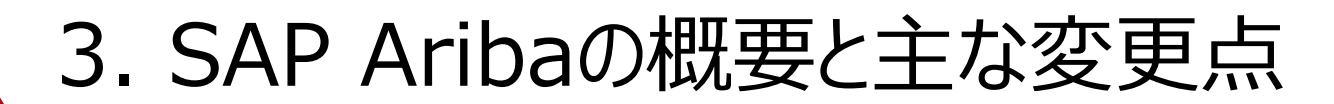

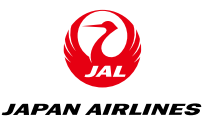

## ◆ SAP Aribaを使用した購買取引イメージ(画面)<見積回答画面>

| ▼ 6 品目         |                                                                           |                                                                                                    |              |
|----------------|---------------------------------------------------------------------------|----------------------------------------------------------------------------------------------------|--------------|
| 6.1 見積的        | <sub>友頼</sub> 用製品                                                         | 表示を省略 ー * 」」                                                                                                    | Y 10 f       |
| 見積<br>※原<br>②メ | 依頼用製品: ①SRMカタ<br>則、カタログ・少額購買<br>ーカー指定修理および↑                               | タログ・少額購買サイトで購入ができない20万円以下のOA家電<br>買サイト(AmazonBusiness・ソロエルアリーナ・モノタロウ・ビックカメラなど)で購入すること<br>付属品                                                                                                    |              |
|                |                                                                           | 希望納入日: 02/06                                                                                                    |              |
| 追加             | 情報 🗐 参照 🗸                                                                 |                                                                                                    |              |
|                | (*) は必須フィ                                                                 | 「ールドです」「単価・金額入                                                                                                    | 力楣           |
| 提出             | 合計を更新                                                                     | ドラフトを保存       メッセージの作成       Excel ファイルのインホ         5.2       8川区東島川2-4-11 野村不動憲天王洲ビル<br>Y0 JPY         く 6 品目       8川区東島川2-4-11 野村不動憲天王洲ビル<br>Y0 JPY         ● 1. 見積依頼用製品: ①SRMカタログ・少額購買サイトで購入ができない20万円以下のAss電       *         別Y 10 個       見積依頼用製品: ②SRMカタログ・少額購買サイトで購入ができない20万円以下のAss電         ※原則、カクログ・少額購買サイトで購入ができない20万円以下のAssでを当時、」       *         ● 2       *         ● 3       アナー油定修理および付属品 | < <u>-</u> ⊢ |
|                |                                                                           | 2回2001年7月後回回 ● 第ペン<br>(水) は必須フィールドです                                                                                                    |              |
|                |                                                                           |                                                                                                    |              |
|                | 山田 太郎 (test-jal003@dummy.com<br>© 1996-2019 Ariba, Inc. All rights reserv | 提出     合計を更新     ドラフトを保存     メッセージの作成     Excel ファイルのインポート       m) JAL Test Supplier 003 - TEST AM01600043263-T<br>erved.     SAP Arba のプライバシーに関する声明     セキュリティ情報     使用条件                                                                                                    |              |

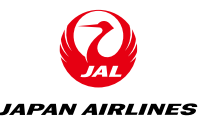

### ◆SAP Aribaを使用した購買取引イメージ(代表例)

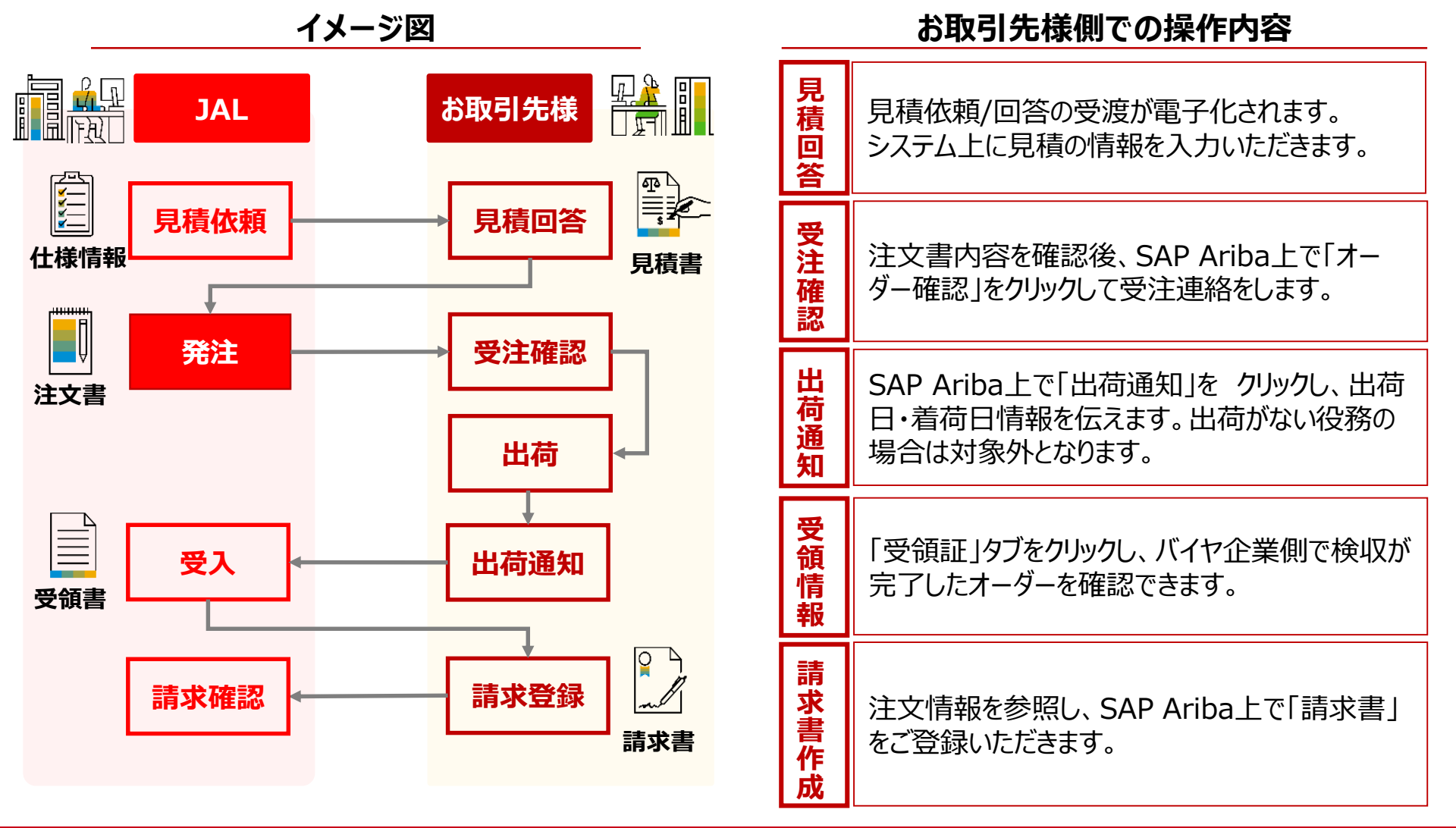

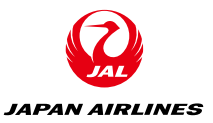

## ◆**SAP Aribaを使用した購買取引イメージ(画面)**<発注メール>

日本航空株式会社/Japan Airlines Co., Ltd. □ 受信 - Outlook 15:58 日本航空株式会社/Japan Airlines Co., Ltd. 様が新規注文書 PO357 を送信しました。 Ø 宛先: TestSup2020-001@outlook.com, 返信先: shimoda.q38w@jal.com SAP Ariba 🎊 日本航空株式会社/Japan Airlines Co., Ltd. より新規注 文書を送付いたします 複数の電子メールアドレスが注文書納品の組織 ID に関連付けられている場合、この注文書のコピーはその電子メールアド レスにも送信されます。 顧客がこのオーダーを Ariba Network を使用して送信しました。 オーダーの処理 オーダーにアクセスするには:継続 この注文書は、Ariba Network により送付されました。 Ariba および Ariba Network に関する詳細について は、<u>https://www.ariba.com/ja-jp</u> を参照してください。 注文書 送信者: 受信者: JAL Test Supplier 003 - TEST 日本航空(株) (新規) 日本 日本 PO357 103-0015 東京都 中央区 140-8656 東京都 品川区 日本橋箱崎町9-9-9スカイビル3 金額: ¥10,000 JPY 東品川2-4-11 野村不動産天王洲ビル 雷託・ バージョン:1 FAX: 電子メール: TestSup2020-001@outlook.com 支払条件 支扒期間0日

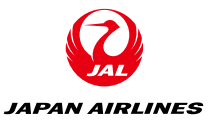

#### ◆SAP Aribaを使用した購買取引イメージ(画面)

<発注メール>

支払期間0日 コメント Comment Type: Terms and Conditions Body:日本航空調達本部が取り扱う案件の発注条件は下記URLに記載のとおりです。ただし別に契約 を締結する際は、契約書記載の条件を優先します。 URL : https://www.jal.com/ja/outline/client/terms.html その他の情報 支払条件: 翌月の末日支払基準日/翌々月の15支払基準日 会社コード: J001 購買ユニット名: 日本航空(株) 出荷先 請求先 届け先 日本航空(株) 日本航空(株) 要求部担当者01 090123456 2階 日本 日本 日本航空(株) 140-8656 東京都 品川区 140-8656 東京都 品川区 東品川2-4-11 野村不動産天王洲ビ 東品川2-4-11 野村不動産天王洲ピ ル 出荷先コード: J001 電子メール: <u>testarai99@gmail.com</u> 明細 明細番号 納入日程行の数 品番 / 説明 種類 返品 数量(単位)希望納入日 単価 小計 税 1 Not 商品 10 (EA) 2021年2月5 ¥1,000 ¥10,000 ¥1,000 JPY Available н 1PY 1PY テスト用品目詳細説明 税カテゴリ 税率 (%) 課税対象金額 税額 課税地 説明 免除の詳細 消費税 10 ¥10,000 JPY ¥1,000 JPY 消費税10% その他の情報 購入申請明細番号: -要求部担当者01 申請者: 申請番号: PR984 分類ドメイン: custom Q0010005V 分類コード: インコタームズ情報 インコタームズコード: インコタームズ所在地: オーダーの送信日時: 2021年1月26日 (火曜日) 午後 3:58 GMT+08:00 小計: ¥ 10,000 JPY Ariba Network での受信日時: 2021年1月26日 (火曜日)午後 3:58 GMT+08:00 税合計 (概算): ¥ 1,000 JPY この注文書の送信者は 日本航空株式会社/Japan 合計(概算): ¥ 11,000 JPY Airlines Co., Ltd. AN01553561828-T であ り、Ariba Network が配送しました。 オーダーの処理

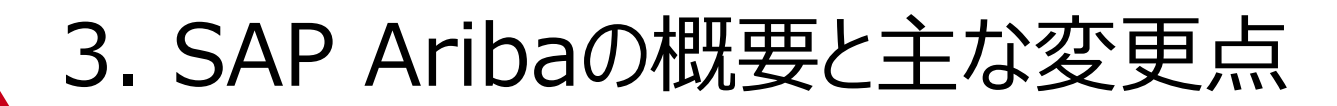

日本航空(株)

140-8656 東京都 品川区 東品川2-4-11 野村不動産天王洲ピ

日本

要求部担当者01 090123456 2階

日本航空(株)

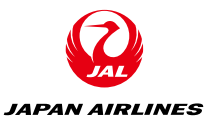

#### ◆SAP Aribaを使用した購買取引イメージ(画面) 支払期間0E <発注メール> コメント Comment Type: Terms and Conditions Body:日本航空調達本部が取り扱う案件の発注条件は下記URLに記載のとおりです。ただし別に契約 を締結する際は、契約書記載の条件を優先します。 URL : https://www.jal.com/ja/outline/client/terms.html その他の情報 支払条件: 翌月の末日支払基準日/翌々月の15支払基準日 会社コード: J001 購買ユニット名: 日本航空(株) 出荷先 請求先 届け先

日本航空(株)

140-8656 東京都 品川区

東品川2-4-11 野村不動産天王洲ビ

その他の情報 支払条件: 会社コード: 購買ユニット名:

#### 翌月の末日支払基準日/翌々月の15支払基準日 J001 日本航空(株)

|                                                                              | インコタームズ情報<br>インコタームズコード:<br>インコタームズ所在地:                                                                                                    |                            |             |                           |                   |  |
|------------------------------------------------------------------------------|----------------------------------------------------------------------------------------------------|----------------------------|-------------|---------------------------|-------------------|--|
| オーダーの<br>午後 3:58<br>Ariba Nets<br>(火曜日) 午<br>この注文書<br>Airlines Co<br>り、Ariba | 送信日時: 2021年1月26日 (火曜日)<br>GMT+08:00<br>work での受信日時: 2021年1月26日<br>後 3:58 GMT+08:00<br>の送信者は 日本航空株式会社/Japan<br>J, Ltd. AN01553561828-T であ<br>Network が配送しました。 | 小計:<br>税合計(概算):<br>合計(概算): | ¥<br>¥<br>¥ | 10,000<br>1,000<br>11,000 | JPY<br>JPY<br>JPY |  |
|                                                                              |                                                                                                    | オー                         | ダー          | -の処理                      |                   |  |

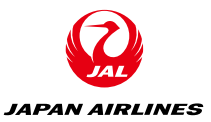

#### ◆SAP Aribaを使用した購買取引イメージ(画面)

<発注メール>

|     | 支払期間U日<br>コメント<br>Comment Type: Terms and<br>Body:日本航空調達本部が取り<br>を締結する際は、契約書記載の<br>URL: https:// <u>www.jal.com</u> / | Conditions<br>扱う案件の発注条<br>)条件を優先します。<br>(ja/outline/client/ | 件は下記URLに記載のと<br><u>terms.html</u>                      | おりです。ただ           | し別に契約                      |          |                 |
|-----|----------------------------------------------------------------------------------------------------|-------------------------------------------------------------|--------------------------------------------------------|-------------------|----------------------------|----------|-----------------|
|     | その他の情報<br>支払条件:<br>会社コード:<br>購買ユニット名:                                                                                 | 翌月の末日支払<br>3001<br>日本航空(株)                                  | 基準日/翌々月の15支払                                           | 基準日               |                            |          |                 |
|     | 出荷先<br>日本航空(株)<br>日本<br>140-8656 東京都 品川区<br>東品川2-4-11 野村不動<br>ル<br>出荷先コード: J001<br>電子メール: <u>testarai99@gn</u>        | 請求<br>日本<br>日本<br>140<br>東品<br>ル<br>nail.com                | 先<br>新空 <b>(株)</b><br>-8656 東京都 品川区<br>-/川2-4-1 1 野村不重 | 動産天王洲ピ            | 届け先<br>要求部担当者01<br>日本航空(株) | _0901234 | 56_2階           |
| - E | 明細                                                                                                    |                                                             |                                                        | ×****1 D          | 214 /mr                    | .1.51    | TM              |
|     | 明和曲ち 約入日程行の数 3<br>1                                                                                                   | numer/noce91 18<br>Not pë                                   | esa 然重(単位)<br>問品 10(EA)                                | 布里耐人日<br>2021年2月5 | 半個<br>¥1,000               | ¥10,000  | 税<br>¥1,000 JPY |

| 出荷先<br>日本<br>日本<br>140-8656 東京都 品川<br>東品川2-4-11 野村<br>ル<br>出荷先コード: J001<br>電子メール: <u>testarai99</u> | 조<br>不動産天王洲ビ<br><del>9@gmail.com</del>                                                                                                    | 請求先<br><b>日本航空(株)</b><br>日本<br>140-8656 東京都<br>東品川2-4-1<br>ル | 3 品川区<br>1 野村不動産天王洲ピ                                                        | 届け先<br>要求部担当者01_090123456_2階<br>日本航空(株) |  |
|----------------------------------------------------------------------------------------------------|----------------------------------------------------------------------------------------------------|--------------------------------------------------------------|-----------------------------------------------------------------------------|-----------------------------------------|--|
|                                                                                                    | オーダーの送信日時: 2021年1月26<br>午後 3:58 GMT+08:00<br>Ariba Network での受信日時: 202<br>(火曜日) - 作後 3:58 GMT+08:00<br>この注文書の送信者は 日本航空株式<br>Airlines Co., Ltd. AN015535618:<br>り、Ariba Network が配送しました | 日 (火曜日)<br>11年1月26日<br>社会社/Japan<br>28-T であ<br>E-。           | 小計: ¥ 10,000 JPY<br>税合計(概算): ¥ 1,000 JPY<br>合計(概算): ¥ 11,000 JPY<br>オーダーの処理 |                                         |  |

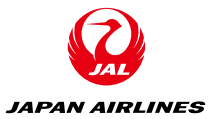

| 明細   |                                                          |                            |                                          |            |         |           |       |               |                |           |
|------|----------------------------------------------------------|----------------------------|------------------------------------------|------------|---------|-----------|-------|---------------|----------------|-----------|
| 明細番号 | 納入日程行の数                                                  | 品番 / 説明                    | 種類                                       | 返品 炎       | 如量 (単位) | 希望網       | 为入日   | 単価            | 小計             | ŧ         |
| 1    |                                                          | Not<br>Available<br>テスト用品目 | 商品<br>3詳細説明                              | 1          | 0 (EA)  | 2021<br>日 | 年2月5  | ¥1,000<br>JPY | ¥10,000<br>JPY | ¥1,000 JP |
|      | 税                                                        | 税率 (%)                     | 課税                                       | 対象余額       |         | 税額        | 課税地   | 説明            | 免除の            | )詳細       |
|      | 消費税                                                      | 10                         | ¥10                                      | ),000 JP   | Y ¥1,00 | 0 JPY     | 10000 | 消費税10         | %              |           |
|      | その他の情報<br>購入申請明細番号<br>申請者:<br>申請番号:<br>分類ドメイン:<br>分類コード: | ÷:                         | 1<br>要求部担当<br>PR984<br>custom<br>Q001000 | 当者01<br>5V |         |           |       |               |                |           |
|      | インコタームズ情                                                 | 報                          |                                          |            |         |           |       |               |                |           |
|      | インコタールス                                                  | ´¬_κ.                      |                                          |            |         |           |       |               |                |           |

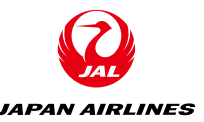

### ◆SAP Aribaを使用した購買取引イメージ(代表例)

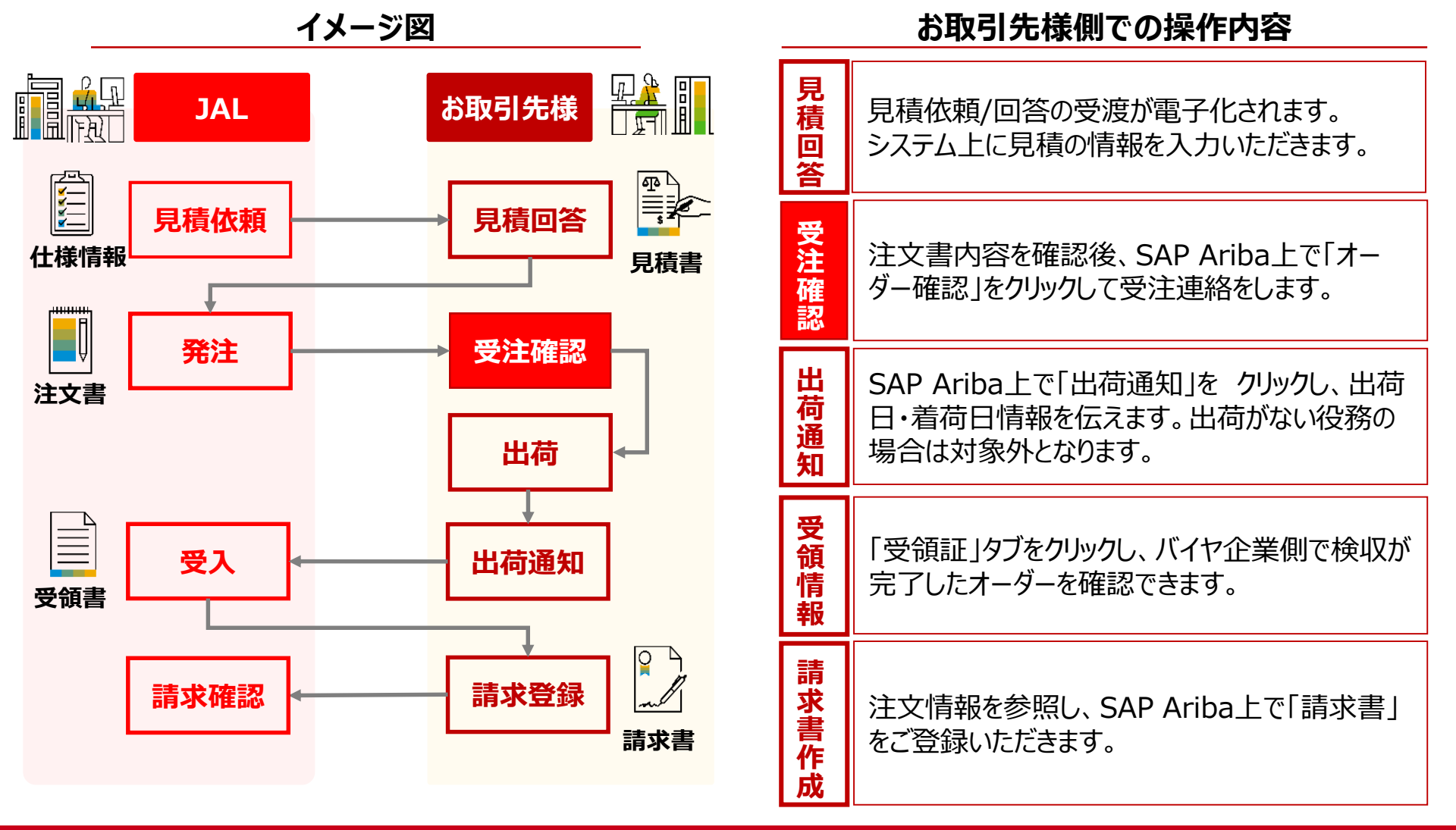

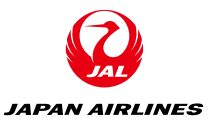

#### ◆SAP Aribaを使用した購買取引イメージ(画面) <受注確認画面> 注文書: PO357 オーダー確認を作成 🔻 請求書を作成 1 0 オーダー詳細 オーダー履歴 JAPAN AIRLINES 送信者: 受信者: JAL Test Supplier 003 - TEST 注文書 (新規) PO357 日本航空(株) 日本 日本 140-8656 東京都 品川区 東品川2-4-1 1 野村不動産天王洲ピル 日本 103-0015 東京都 中央区 金額:¥10,000 JPY 日本橋箱崎町9-9-9スカイビル3 パージョン:1 雷红 FAX: 電子メール: TestSup2020-001@outlook.com **支払条件** ① 支払期間0日 ルーティング状況: 送信済み コメント Comment Type: Terms and Conditions Comment Type: Terms and Conditions Body:日本病定調達本部が取り扱う業件の発注条件は下記URLに記載のとおりです。ただし別に契約を歸結する際は、契約書記載の条件を優先します。 URL: https://www.all.com/ja/outline/clent/terms.html その他の情報 支払条件: 翌月の末日支払基準日/翌々月の15支払基準日 会社コード: 3001 購買ユニット名: 日本航空(株) 出證集 請求告 届け先 日本航空(株) 日本航空(株) 要求部担当者01\_090123456\_2階 日本航空(株) ロネ 140-8656 東京都 品川区 東品川2-4-11 野村不動産天王洲ビル ロー 140-8656 東京都 品川区 東品川2-4-11 野村不動産天王洲ビル 出荷先コード: J001 電子メール: testarai99@gmail.com 明細 品目詳細を表示 111 明細番号 納入日程行の数 品番/説明 種類 返品 数量(単位) 希望納入日 単価 小計 税 1 Not Available 10.53 10 (FA) 2021年2月5日 ¥1.000 IPY ¥10.000 JPY ¥1.000 IPY 221 647 テスト用品目詳細説明 オーダーの送信日時: 2021年1月26日 (火曜日) 午後 3:58 GMT+08:00 メーシーの3811118、2021年1月20日(大阪日) 1後 3:38 GMT+08:00 Ariba Network での受信日時: 2021年1月26日(火厦日) 午後 3:58 GMT+08:00 この注文書の送信者は日本納益株式会社/Japan Airlines Co., Ltd. AN01553561828-T であ り、Ariba Network が配送しました。 小計: ¥ 10,000 JPY 积合計(概算): ¥ 1.000 1PY 合計(概算):¥11.000 JPY 通知を作成 請求書を作成 オーダー確認を作成 ▼ 1 ... © 2019 SAP SE or an SAP affiliate company. All rights reserved. SAP Ariba のプライバシーに関する声明 セキュリティ情報 使用条件

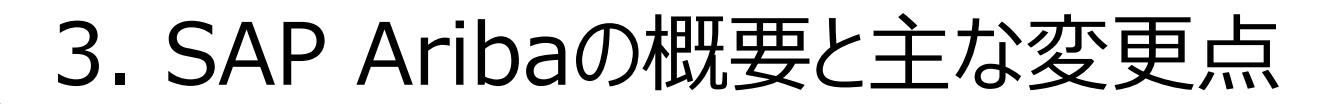

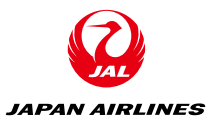

| ご土唯言            | 認画面>     |                                                                                                    | Network - スタンダード7<br>3557<br>認を作成 マ 出荷通知を作<br>田 オーダー履歴                                                                                                | <b>アッフ</b><br>成<br>請求書を                                                     | <b>⊘Ъ—К 92№-К</b><br>#tă |           | () <u>*</u> ₩<br><b>0K</b><br>± @                                    |             |                 |                      |                    |
|-----------------|----------|----------------------------------------------------------------------------------------------------|----------------------------------------------------------------------------------------------------|-----------------------------------------------------------------------------|--------------------------|-----------|----------------------------------------------------------------------|-------------|-----------------|----------------------|--------------------|
| 明細              |          |                                                                                                    |                                                                                                    |                                                                             |                          |           |                                                                      |             | 品目許             | 細を表示                 |                    |
| 明細番号            | 納入日程行の数  | 品番 / 説明                                                                                                    | 種類                                                                                                    | 返品                                                                          | 数量 (単位)                  | 希望納入日     | 単価                                                                   | 小計          | 税               |                      |                    |
| 1               |          | Not Available                                                                                                    | 商品                                                                                                    |                                                                             | 10 (EA)                  | 2021年2月5日 | ¥1,000 JPY                                                           | ¥10,000 JPY | ¥1,000 JPY      | #                    | 細                  |
|                 |          | テスト用品目詳細説                                                                                                    | 明                                                                                                    |                                                                             |                          |           |                                                                      |             |                 |                      |                    |
| 、Anba Network 力 | 「配送しました。 | 7-                                                                                                    | ター催調                                                                                                    | 忍から                                                                         | 可有它                      |           |                                                                      |             | 税合計 (約<br>合計 (約 | 照算): ¥ 1<br>照算): ¥11 | ,000 JP<br>,000 JP |
| オーダー確           | 認を作成 ▼   | 出荷通知を作成                                                                                                    | 請求書を作                                                                                                    | 成                                                                           |                          |           |                                                                      |             | <u>+</u>        | 6                    |                    |
|                 |          |                                                                                                    |                                                                                                    |                                                                             |                          |           |                                                                      |             |                 |                      |                    |
|                 |          |                                                                                                    |                                                                                                    |                                                                             |                          |           |                                                                      |             |                 |                      | ОК                 |
|                 |          | // — У0.84(П)<br>Ada Netseek 2 (367)<br>2 (2012) (2014)<br>2 (2014) (2014)<br>2 (2014) (2014)<br>2 (2014) (2014)<br>2 (2014) (2014)<br>2 (2014) (2014) (2014)<br>2 (2014) (2014) (2014)<br>2 (2014) (2014) (2014) (2014) (2014)<br>2 (2014) (2014) (20 | <b>デスト用品目</b><br>2021年1月26日 (大曜日) 午春 358 GMT+4<br>信日時、2021年1月26日 (大曜日) 午春 358 GMT+4<br>日本期京都式会社/Japan Arlines Co., Lid<br>記述しました。                     | 単相説的<br>18:00<br>I GMT+08:00<br>AN01553561828-T であ                          |                          |           | 小計:¥10,000 JPY<br>税合計 (概算):¥1,000 JPY<br>合計 (概算):¥11,000 JPY         |             |                 |                      | ОК                 |
|                 |          | オーダーの送信日時<br>Adla Network 705<br>- 0123 第76<br>9、Arita Network 1<br>オーダー通                                                                                                    | <b>アスト用品目</b><br>2021年1月24日(2018)年3-39 0年71<br>日本和日本2017年2020日)年3-33<br>日本和日本2017年2020日)年3-33<br>日本和日本2017年20日)<br>日本和日本2017年20日)<br>記録前知を作<br>記録前知を作 | ¥細説明<br>8:00<br>GAT-08:00<br>AA01553561828-Tであ<br>AA01553561828-Tであ<br>前次賞を | 作成                       |           | 사차: ¥10,000 JPY<br>현승計(國第): ¥ 1,000 JPY<br>승규(國第): ¥1,000 JPY<br>소 응 |             |                 |                      | ОК                 |

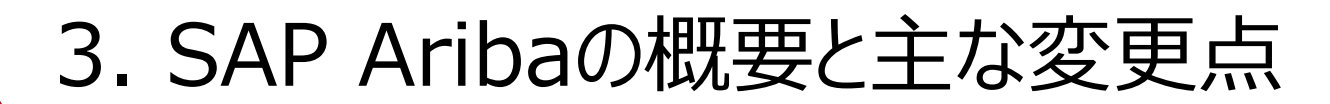

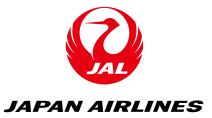

### ◆SAP Aribaを使用した購買取引イメージ(画面)

| <受注確認画面     | <u>ā</u> >                              | -                                                                                                    | -                                                               |
|-------------|-----------------------------------------|----------------------------------------------------------------------------------------------------|-----------------------------------------------------------------|
|             | SAP Ariba Network                       | スタンダードアカウント <mark>アップグレード</mark> <b>۶ストモード</b>                                                                                                    | ()<br>()<br>()                                                  |
|             | 注文書の確認                                  |                                                                                                    | 終了 次へ                                                           |
|             | <ol> <li>オーダー全体の確</li> <li>認</li> </ol> | ▼ オーダー確認のヘッダー                                                                                                    | * 必須フィールドです。                                                    |
| 出荷および税に関する情 | 青報                                      |                                                                                                    |                                                                 |
| 出荷予定日:      |                                         | 11 出荷費用 (概算):                                                                                                    |                                                                 |
| 配達予定日:*     | 2021年1月26日                              | 翻 税額 (概算):                                                                                                    |                                                                 |
| コメント:       |                                         |                                                                                                    |                                                                 |
|             |                                         |                                                                                                    |                                                                 |
|             | © 2019 SAP SE or an SA                  | フェイルを選択         選択されていません         派付ファイルの追加           金添付ファイルの含計サイズは100/HB 以<br>下さする必要があのます         第<br>(中位)         希望納入日         中価           明細番号         品番 / 説明         数量 (中位)         希望納入日         申価           1         Not Available         10 (EA)         2021年2月5日         ¥1,000 JPY<br>テスト内品目詳細説明<br>現在のオーダー化況:           10         確認済み:新しい日付 (記遣予定日: 2021年1月26日)         10 確認済み: 新しい日付 (記遣予定日: 2021年1月26日) | 小計 税<br>V10.000 JPY V1,000 JPY<br>終了 次へ<br>に関する声明 セキュリティ情報 使用条件 |

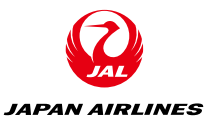

### ◆SAP Aribaを使用した購買取引イメージ(画面)

<受注確認画面>

| SAP Ariba Network -     | スタンダー                | -ドアカウント アップ                                        | グレード テストモー      | - <b>K</b> |                         | o 🖘                                            |
|-------------------------|----------------------|----------------------------------------------------|-----------------|------------|-------------------------|------------------------------------------------|
| 注文書の確認                  |                      |                                                    |                 |            | 前へ                      | 総了                                             |
|                         |                      |                                                    |                 |            |                         |                                                |
| 1 オーダー全体の確認             | オーダー                 | 確認の更新                                              |                 |            |                         |                                                |
| 2 オーダー確認の提<br>出         | オーダー<br>サプライヤ参<br>添付 | -確認番号: 20210126_OC<br><sup>2</sup> 照用番号:<br>けファイル: | DCF_W_01        |            |                         |                                                |
|                         | 明細                   |                                                    |                 |            |                         |                                                |
|                         | 明細番号                 | 品番 / 説明                                            | 数量 (単位)         | 希望納入日      | 単価 /                    | い計 税                                           |
|                         | 1                    | Not Available<br>テスト用品目詳細説明<br>現在のオーダー状況:          | 10 (EA)         | 2021年2月5日  | ¥1,000 JPY ¥10,000 .    | JPY ¥1,000 JPY                                 |
|                         |                      | 10 確認済み:新しい                                        | •日付 (配達予定日: 20) | 21年1月26日)  |                         |                                                |
|                         |                      |                                                    |                 |            |                         |                                                |
|                         |                      |                                                    |                 |            | 前へ                      | ました 総了 おおおお しんかん しんかん しんかん しんかん しんかん しんかん しんかん |
| © 2019 SAP SE or an SAF | P affiliate company  | y. All rights reserved.                            |                 |            | SAP Ariba のプライパシーに関する声明 | セキュリティ情報 使用条件                                  |

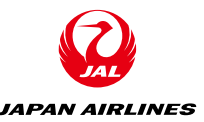

### ◆SAP Aribaを使用した購買取引イメージ(代表例)

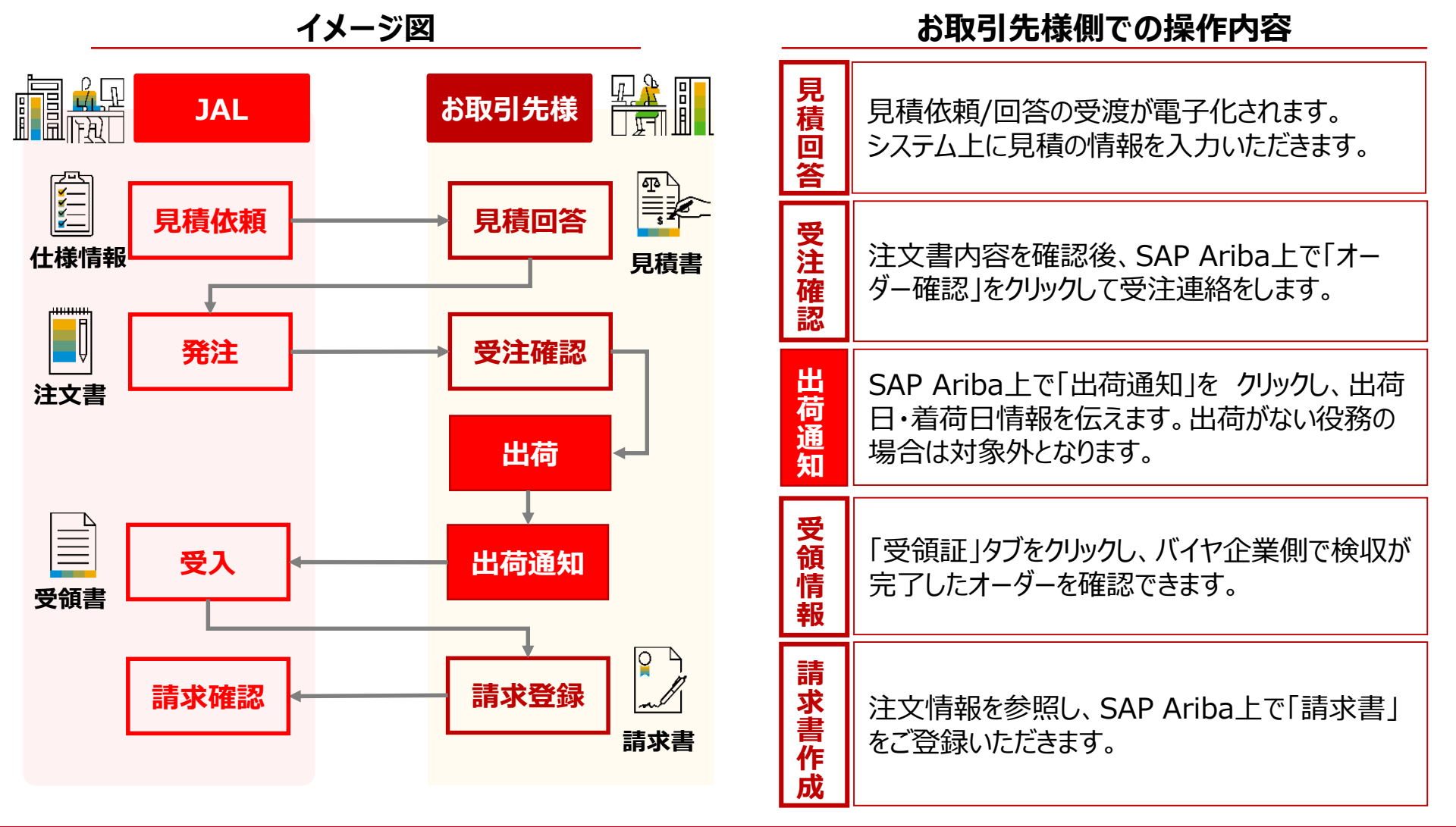

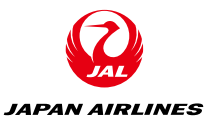

### ◆SAP Aribaを使用した購買取引イメージ(画面)

#### <出荷通知作成画面>

| Ariba Networ                                                                                                    | k 🚽 スタンダードアカウント                                                     | アップグレード    | デストモード                           | o 🚈    |
|----------------------------------------------------------------------------------------------------|---------------------------------------------------------------------|------------|----------------------------------|--------|
| 荷通知の作成                                                                                                    |                                                                     |            |                                  | 保存終了次へ |
|                                                                                                    |                                                                     |            |                                  |        |
| 必須フィールドです。                                                                                                    |                                                                     |            |                                  |        |
| 出荷元情報                                                                                                    |                                                                     |            | 届け先情報                            |        |
| JAL Test Supplier 00                                                                                                    | 03 - TEST                                                           | 住所の変       | 医更 日本航空(株)                       | 住所の変更  |
| 日本<br>東京都 中央区                                                                                                    |                                                                     |            | 日本<br>東京都 品川区                    |        |
| <ul> <li>出荷通知ヘッダ</li> <li>出荷</li> <li>納品書 ID:*</li> <li>請求書番号:</li> <li>依頼された配達日:</li> <li>出荷通知の種類</li> <li>出荷日:*</li> <li>配達日:*</li> <li>総容積:</li> <li>総重量:</li> </ul> | 20210126_DEV_W_01<br><br>選択 ✓<br>2021年1月26日<br>2021年1月26日<br>1<br>1 | 単位:<br>単位: | <b>追</b> #<br>運送業者名:<br>サービスレベル: |        |
| 名前                                                                                                    | サイズ (バイト)                                                           |            | コンテンツの種別                         |        |
|                                                                                                    |                                                                     | 項          | 目はありません                          |        |

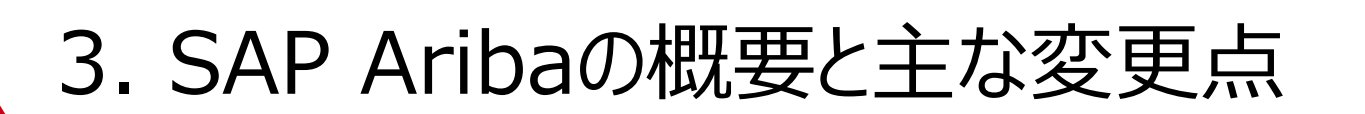

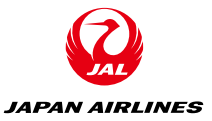

### ◆SAP Aribaを使用した購買取引イメージ(画面)

<出荷通知作成画面>

| ▼ 出荷通知ヘッタ | ř                 |     |
|-----------|-------------------|-----|
| 出荷        |                   | 逋   |
| 納品書 ID:*  | 20210126_DEV_W_01 |     |
| 請求書番号:    |                   |     |
| 依頼された配達日: |                   |     |
| 出荷通知の種類   | 選択 🗸              |     |
| 出荷日:*     | 2021年1月26日 🗰      |     |
| 配達日:*     | 2021年1月26日        |     |
| 総容積:      |                   | 単位: |
| 総重量:      |                   | 単位: |

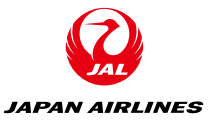

## ◆**SAP Aribaを使用した購買取引イメージ(画面)**<br/><出荷通知作成画面>

#### SAP Ariba Network - スタンダードアカウント 出荷通知の作成 前へ 保存 提出 終了 このドキュメントの内容を確認し、提出してください。 出荷元情報 届け先情報 JAL Test Supplier 003 - TEST 日本航空(株) 日本 103-0015 東京都 中央区 日本 140-8656 東京都 品川区 日本橋箱崎町9-9-9スカイビル3 東品川2-4-11 野村不動産天王洲ビル 出荷通知ヘッダー 出荷 追跡 納品書 ID: 20210126\_DEV\_W\_01 追跡情報は提供されていません。 請求書番号: --依頼された配達日: --出荷通知の種類: --実際の出荷日: 2021年1月26日 実際の配達日: 2021年1月26日 午後 12:00:00 総容積: --総重量: --追加フィールド 追加情報は提供されていません。 オーダー品目 品目詳細を非表示 オーダー番号 品目 品番 / 説明 税 顧客の品番 数量 単位 希望納入日 出荷期日 単価 小計 PO357 1 (指定なし) 10 EA 2021年2月5日 ¥1,000 JPY ¥10,000 JPY ¥1,000 JPY テスト用品目詳細説明 出荷状況 ▼ 1. 出荷数量: 10 EA 詳細の非表示 詳細情報は提供されていません。 終了 前へ 保存 提出 © 2019 SAP SE or an SAP affiliate company. All rights reserved. SAP Ariba のプライパシーに関する声明 セキュリティ情報 使用条件

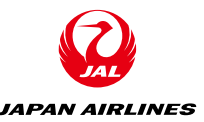

### ◆SAP Aribaを使用した購買取引イメージ(代表例)

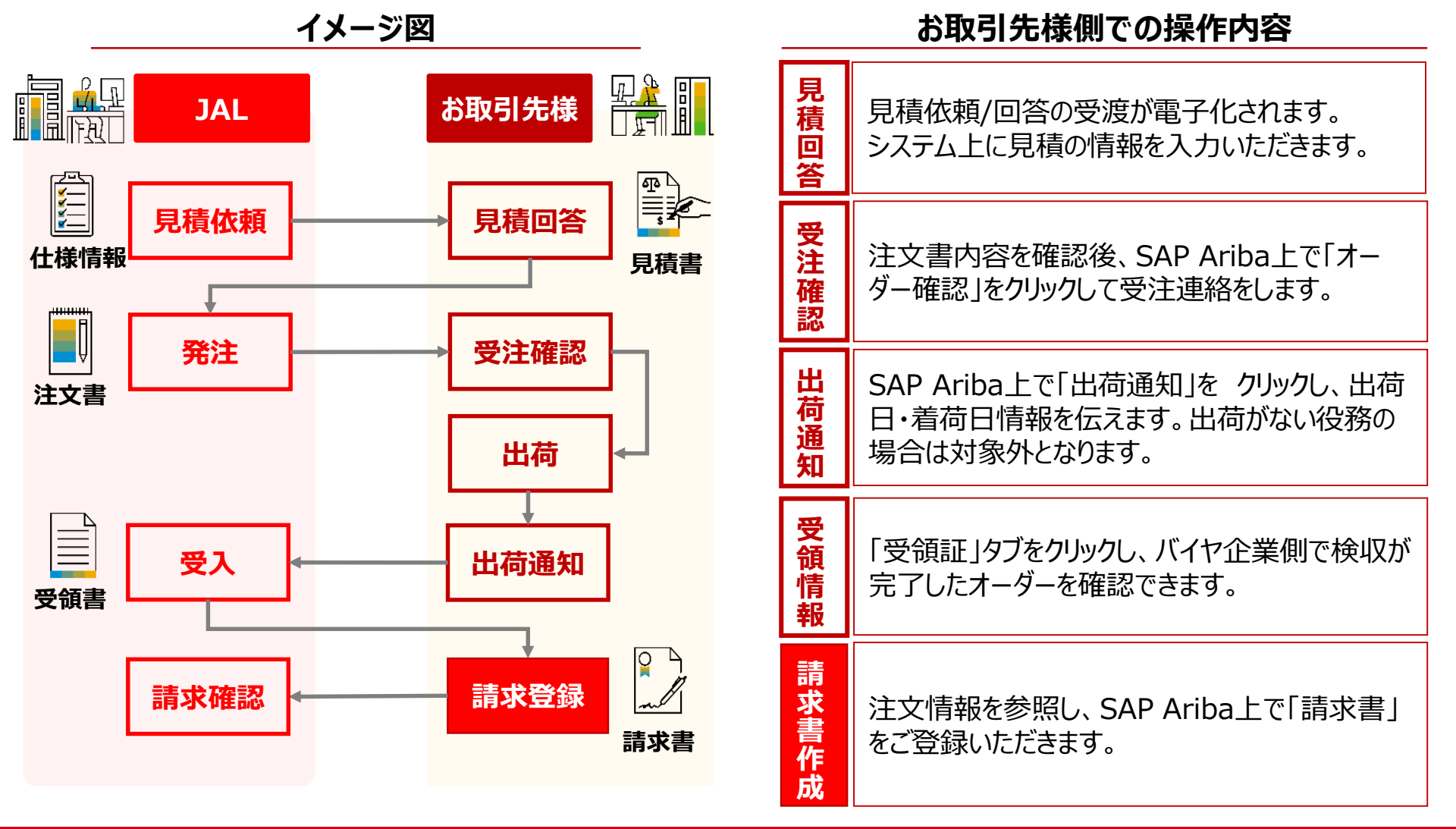

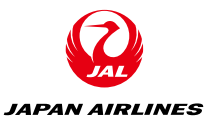

### ◆SAP Aribaを使用した購買取引イメージ(画面)

<請求書作成画面>

| SAP Ariba Network - スタンダードアカウント アップグレード テストモード | 0 粒                    | )        |
|------------------------------------------------|------------------------|----------|
| 請求書の作成                                         | 保存 終了 次个               |          |
|                                                |                        |          |
| ▼ 請求書ヘッダー                                      | * 必須フィールドです。 ヘッダーに追加 ▼ |          |
| 概要                                             |                        |          |
| 注文書: P0357 小計: ¥10,000 JPY<br>郑슈란, V1 000 JPY  | 住所の表示/編                | <b>集</b> |
| 請求書番号:* 20210126_INV_W_01                      |                        |          |
| 請求日:* 2021年1月26日 蘭 支払金額: ¥11,000 JPY           |                        |          |
| サービスの説明:                                       |                        |          |
| サプライヤの税 ID:                                    |                        |          |
| 送金先: JAL Test Supplier 003 - TEST              |                        |          |
| 日本<br>東京都 中央区<br>請求先: <b>日本航空(株)</b>           |                        |          |
| 日本<br>東京都 品川区                                  |                        |          |
| 税 ①                                            |                        |          |
| ○ ヘッダーレベルの税情報 ① ● 明細レベルの税情報 ①                  |                        |          |
| 出荷                                             |                        | ご息見      |

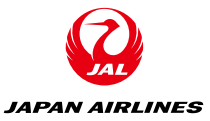

## ◆**SAP Aribaを使用した購買取引イメージ(画面)**<請求書作成画面>

|     | No.  | 含める     | 種類         | 品番           | 説明          | 顧客の品番     | 数量               | 単位          | 単価         | 小計          |
|-----|------|---------|------------|--------------|-------------|-----------|------------------|-------------|------------|-------------|
|     | 1    | ۲       | 商品         | (指定な<br>検収日: | し) テスト用品目詳/ | 細説明       | 10               | EA          | ¥1,000 JPY | ¥10,000 JPY |
| Γ   | 税    |         | Ş          | カテゴリ:*       | 消費税         | ✓ 課表<br>表 | 党対象金額:<br>党率の種類: | ¥10,000 JPY |            | 削除          |
|     |      |         |            | 説明:          | 消費税10%      |           | 税率 (%):          | 10          |            |             |
| ч ( | 明細に関 | 国するアクショ | <b>ب</b> د | 削除           | 注文書の税情報で    | でリセット     |                  |             |            |             |
|     |      |         |            |              |             |           |                  |             |            |             |
|     |      |         |            |              |             |           | 更新               |             | 字 <b>※</b> | 7 次~        |

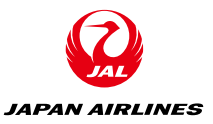

## ◆ SAP Aribaを使用した購買取引イメージ(画面)<請求書作成画面>

Ariba Network - スタンダードアカウント 請求書の作成 前へ 保存 提出 終了 このドキュメントの内容を確認し、提出してください。このドキュメントは、請求書の送信元の国および送信先の国に従い、電子署名されません。ドキュメントの送信元の国は、日本です。ド キュメントの送信先の国は、日本です。 Ariba システムのドキュメント長期間アーカイブ機能で請求書を保存したい場合は、アーカイブサービスに登録してください。アーカイブサービスに登録すると、古い請求書もアーカイブするこ とができます。 標準請求書 請求書番号: 20210126 INV W 01 ¥10,000 JPY 小計: 請求日: 2021年1月26日 (火曜日) 午後 4:10 GMT+08:00 元の顧客発注番号: PO357 税合計: 総額合計: ¥1,000 JPY ¥11,000 JPY 正味金額合計 ¥11.000 JPY 支払金額: ¥11,000 JPY サプライヤ: 送金先: 請求先: JAL Test Supplier 003 - TEST 日本航空(株) JAL Test Supplier 003 - TEST 住所: 住所 (通常 (デフォルト)): 住所 日本 日本 日本 103-0015 東京都 中央区 140-8656 東京都 品川区 103-0015 東京都 中央区 日本橋箱崎町9-9-9スカイビル3 東品川2-4-11 野村不動産天王洲ビル 日本橋箱崎町9-9-9スカイビル3 住所 ID: J001 請求元: 顧客: JAL Test Supplier 003 - TEST 日本航空株式会社/Japan Airlines Co., Ltd. 住所· 住所: 日本 日本 103-0015 東京都 中央区 0000000 東京都 Shinagawa-ku 日本橋鎬崎町0.0.0スカイビル3 4-11. Higashi Shinagawa 2-chome 出荷情報: 出荷先: 出荷元: JAL Test Supplier 003 - TEST 日本航空(株) 住所: 住所 (通常 (デフォルト)): 日本 要求部担当者01\_090123456\_2階 103-0015 東京都 中央区 日本航空(株) 日本橋箱崎町9-9-9スカイビル3 日本 140-8656 東京都 品川区 東品川2-4-11 野村不動産天王洲ビル 住所 ID: J001 メールアドレス: 通常 (デフォルト) 支払条件: 支払期間: 0日 元の顧客発注番号: PO357

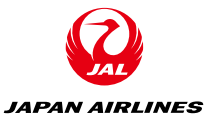

## ◆ SAP Aribaを使用した購買取引イメージ(画面)<請求書作成画面>

| 明細番号                         | 明細参照番号                          | 種類                                               | 品番/説明                                                 |             |               | 数        | 量/単位           |     | 単価    |                  | 小計                                       |                                                                         |        |
|------------------------------|---------------------------------|--------------------------------------------------|-------------------------------------------------------|-------------|---------------|----------|----------------|-----|-------|------------------|------------------------------------------|-------------------------------------------------------------------------|--------|
| 1                            | 1                               | 商品                                               | Not Available<br>テスト用品目                               | e<br>目詳細説明  |               | 10       | / (EA)         |     | ¥1,00 | ) JPY            | ¥10,00                                   | D JPY                                                                   |        |
|                              | 詳細<br>製<br>う<br>分<br>え<br>税の詳細: | 品目補助<br>造メーカー<br>製造メーカ・<br>生<br>頻ドメイン:<br>分類コード: | 5 ID:<br>吕番:<br>一名:<br>室国:<br>: custom<br>: Q0010005V |             |               |          |                |     |       |                  |                                          |                                                                         |        |
|                              | 税カテゴリ                           | 税率                                               | 税率の種類                                                 | 課税対象金額      | 税額            | 課税地      | 説明             | 税制  | 免除の詳細 |                  |                                          |                                                                         |        |
|                              | 消費税                             | 10%                                              |                                                       | ¥10,000 JPY | ¥1,000<br>JPY |          | 消費<br>税<br>10% |     |       |                  |                                          |                                                                         |        |
| :                            | 税の説明:<br>¥1,000 JPY             |                                                  |                                                       |             |               |          |                |     |       |                  |                                          |                                                                         |        |
|                              |                                 |                                                  |                                                       |             |               |          |                |     |       |                  | <b>小計:</b><br>税:<br>総計:<br>正味金額:         | <b>¥10,000 JPY</b><br>¥1,000 JPY<br>¥11,000 JPY<br>¥11,000 JPY          |        |
| 税総計                          |                                 |                                                  |                                                       |             |               |          |                |     |       |                  |                                          |                                                                         |        |
| 税の詳細:                        |                                 |                                                  |                                                       |             |               |          |                |     |       |                  |                                          |                                                                         |        |
| 税カテゴ!                        | ノ 税率                            | E .                                              | 税率の種類                                                 | 課税対象金       | 額             | 税額       |                | 課税地 | b     | 光明<br>1997年1月19日 | 税制                                       | 免除の詳細                                                                   |        |
| 脱の説明:<br>f1,000 JPY<br>請求書概: | 要                               | U U                                              |                                                       | ¥10,000 JF  |               | +1,000 5 | 1              |     |       | H9101078         |                                          |                                                                         |        |
|                              |                                 |                                                  |                                                       |             |               |          |                |     |       |                  | 小計:<br>税合計:<br>総額合計:<br>正味金額合計:<br>支払金額: | ¥10,000 JPY<br>¥11,000 JPY<br>¥11,000 JPY<br>¥11,000 JPY<br>¥11,000 JPY |        |
|                              |                                 |                                                  |                                                       |             |               |          |                |     | 前へ    | <br>₽            | 存                                        | ш                                                                       | 終了     |
| © 201                        | 9 SAP SE or an SAF              | affiliate cor                                    | mpany. All rights re                                  | served.     |               |          |                |     | SAP / | riba のプライバ       | (シーに関する声明                                | セキュリティ情報                                                                | i 使用条件 |

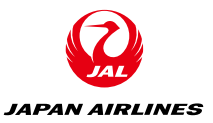

| ◆従来との変更点 <現行利用しているシステム>                                                                                                    |                                                                                                    |  |  |  |  |
|----------------------------------------------------------------------------------------------------|----------------------------------------------------------------------------------------------------|--|--|--|--|
| 見積                                                                                                    | 発注~支払                                                                                                    |  |  |  |  |
| 日立eソーシングMROを使用した<br>見積依頼・回答                                                                                                    | SAP SRMを利用した発注・支払                                                                                                    |  |  |  |  |
| 見積システム 日立 MRO         シーのシーンション         ・ 見積依頼水塔シンを押してください、<br>カタログに掲載されている商品は、「新規注文依頼」から注文して下さい。                                                                                           | 発行・支払公グ行くる SAP SRM         ショッビングカート登録         ● 前援: 約入は 2020/07/29 に共行できます 約入期日を変更することができます         ● 前援: 約入は 2020/07/29 に共行できます 約入期日を変更することができます         ● 前援: 約入は 2020/07/29 に共行できます 約入期日を変更することができます         ● 前援: ショッビングカート(1 期編)         ● 方方および発生         ● 前援: 約入時日の期間         ● 評価(1 年間)         ● のどつ(1 年間)         ● のどつ(1 年間)         ● のどの(1 年間)         ● のどの(1 日間)         ● のどの(1 日間)         < |  |  |  |  |
| 単使番号 の3       140-8637       在所入力         住所1       03       東京都品川区車品川         住所2       2 - 4 - 1 1 2 0 F         住所3       二 - ヴ定義の配違先         103       ユーヴ定義の配違先を指定する場合には、ごちらから選択して下さい。 |                                                                                                    |  |  |  |  |

※MROを利用されていない場合はメールやFAX、紙媒体による見積を依頼

※発注書を送付していないケースもある

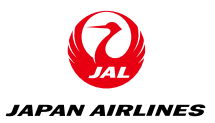

#### ◆従来との変更点

| 現行                                                                               |          | 6月以降                                                                             |
|----------------------------------------------------------------------------------|----------|----------------------------------------------------------------------------------|
| ①日立MROを使用した見積回答<br>②メール・FAX等による見積回答                                              | 見積       | SAP Ariba上での見積回答                                                                 |
| <ul> <li>①SRMから発注書・納品書・請求書の</li> <li>3点セットを受領</li> <li>②発注書を受領せず契約を締結</li> </ul> | 発注       | <ul> <li>①SAP Ariba上での注文書受領</li> <li>②SAP Ariba上での契約条件確認</li> <li>(※)</li> </ul> |
| 機能無し(電話連絡、手書きで納品日<br>を追記しFAXで返信、等)                                               | 受注<br>確認 | SAP Ariba上でのオーダー確認                                                               |
| 機能無し(電話連絡)                                                                       | 出荷       | SAP Ariba上で出荷通知を送信<br>※出荷がない役務提供も含まれるため任意                                        |
| ①紙の請求書を郵送・FAX<br>②PDFでメール送付                                                      | 請求       | SAP Ariba上での請求                                                                   |

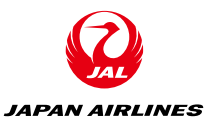

| ◆従来と | の変更点 |
|------|------|
|      | リタエ示 |

| ①日立MROを使用した見積回答<br>②メール・FAX等による見積回答                                       | 見積       | SAP Ariba上での見積回答                                                               |
|---------------------------------------------------------------------------|----------|--------------------------------------------------------------------------------|
| <ol> <li>SRMから発注書・納品書・請求書の<br/>3点セットを受領</li> <li>発注書を受領せず契約を締結</li> </ol> | 発注       | <ol> <li>SAP Ariba上での注文書受領</li> <li>SAP Ariba上での契約条件確認</li> <li>(※)</li> </ol> |
| 機能無し(電話連絡、手書きで納品日<br>を追記しFAXで返信、等)                                        | 受注<br>確認 | SAP Ariba上でのオーダー確認                                                             |
| 機能無し(電話連絡) ※重要※                                                           | 出荷       | SAP Ariba上で出荷通知を送信<br>※出荷がない役務提供も含まれるため任意                                      |
| ①紙の請求書を郵送・FAX<br>②PDFでメール送付                                               | 請求       | SAP Ariba上での請求                                                                 |

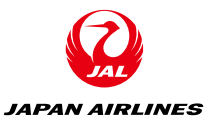

#### ◆SAP Aribaで取引をする商材

| 対                                                                                                    | 対象外                                                                                                    |                                                      |  |  |  |  |
|----------------------------------------------------------------------------------------------------|----------------------------------------------------------------------------------------------------|------------------------------------------------------|--|--|--|--|
| 一般間                                                                                                    | 一般間接材                                                                                                    |                                                      |  |  |  |  |
| <ul> <li>・一般消耗品</li> <li>・人材派遣</li> <li>・コンサルティング</li> <li>・WEBコンテンツ制作</li> <li>・各種業務委託</li> <li>・保安警備</li> <li>・クリーニング</li> <li>・送迎</li> <li>・宿泊</li> <li>・IT関連</li> <li>・不動産</li> <li>・工事保守</li> <li>・貸会議室</li> <li>・清掃</li> </ul> | <ul> <li>・輸配送</li> <li>・倉庫業務</li> <li>・車両</li> <li>・事務用品</li> <li>・OA機器</li> <li>・菜品</li> <li>・工具器材</li> <li>・販促用製作物</li> <li>・交通広告</li> <li>・印刷物</li> <li>・データ</li> <li>・航空機整備委託</li> <li>・航空機整備資材</li> <li>・整備器材点検・校正</li> </ul> | ・航空機座席<br>・航空機部品<br>・航空機燃料<br>・機内食<br>・機内販売商品<br>・会費 |  |  |  |  |

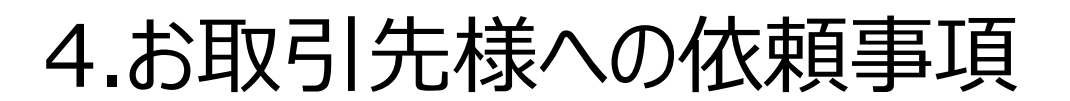

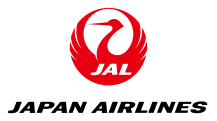

### ①お取引先様情報の確認

# 弊社に登録されているお取引先様情報 (担当者・メールアドレス・口座情報)の確認・整理

### ②システムIDの取得

• AribaNetworkIDの取得

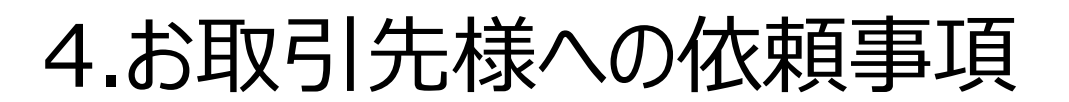

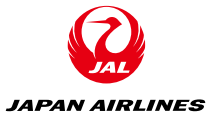

### ①お取引先様情報の確認

弊社に登録されているお取引先様情報
 (担当者・メールアドレス・口座情報)の確認・整理

### ②システムIDの取得

• AribaNetworkIDの取得

<u>くメール件名末尾が「\_A」「\_C-1」のお取引先様></u>
①と②を同時に依頼
<u>くメール件名末尾が「\_C-2」「\_D-1」「\_D-2」のお取引先様></u>
まず、①のみを依頼、後日②を依頼

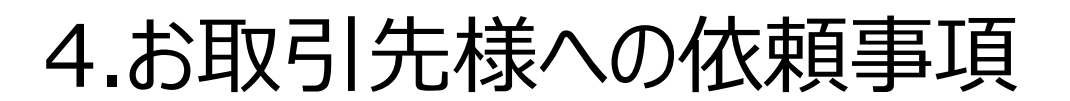

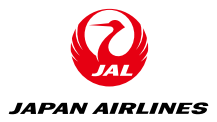

①お取引先様情報の確認

弊社に登録されているお取引先様情報
 (担当者・メールアドレス・口座情報)の確認・整理

②システムIDの取得

• AribaNetworkIDの取得

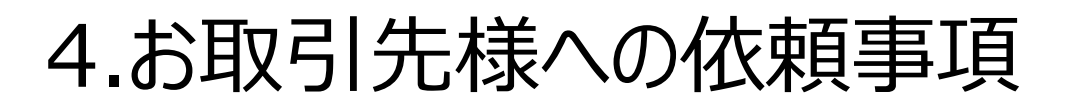

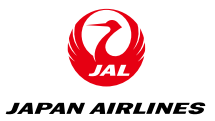

### ①お取引先様情報の確認

| 【日本航空】調達システム刷新に関するお知らせ 10006/                                                                                                    |                                                           |              |
|----------------------------------------------------------------------------------------------------|-----------------------------------------------------------|--------------|
| AN-INFO (JALI TYODVZ) <an-info@jal.com><br/>2021/01/24 (日) 23:23</an-info@jal.com>                                                   | メール文中に、                                                   | い <i>内 →</i> |
| ご担当さま                                                                                                    | ・担当者さまの                                                   | お名則          |
| 平素より大変お世話になっております。                                                                                                    | ・メールアドレス                                                  |              |
| この度、弊社では2021年6月に調達システムの刷新を行う。<br>つきましては、添付の通り、レターを発行させていただ                                                                           | ・登録済みの銀                                                   | 見行口座の数       |
| システム刷新にあたり、現行システムにて登録<br>ご確認いただきたいこととして、以下3点が<br>・受注ご担当者さまの確認<br>日航、太郎さま                                                             | を記載                                                       |              |
| <ul> <li>・メールアドレスの確認</li> <li>an-info@jal.com</li> <li>・銀行口座情報の確認</li> <li>1件、ご登録頂いております</li> </ul>                                  |                                                           |              |
| 上記情報で問題なければ以下URLより、その旨、ご回答いれ<br>https://forms.office.com/Pages/ResponsePage.aspx?ir<br>ZKtgIdZli2hxVUMUtCN1NBWU4yVUZDVEFFRUM3NVo3SUc | こだけますでしょうか。<br>d=eMNFoppaoUSQA50RykqAN80gdd4np-<br>IKRS4u |              |
| 銀行口座につきましては、すでにご登録いただいている口順<br>お忙しいところ恐れ入りますが、1/29(金)までにご連絡い                                                                         | 聖を新システムに登録させていただきます。<br>ただければ幸いです。                        |              |
| 何卒よろしくお願いいたします。                                                                                                    |                                                           |              |
| 日本航空株式会社 総合調達部<br>an-info@jal.com                                                                                                    |                                                           |              |
| *_*_*_*_*_*_*_*_*_*_*_*_*_*_*_*_*_*_*_*                                                                                              |                                                           |              |
| 口 A 则 呈 林 云 云 在<br>調 達 本 部 総合 調達 部                                                                                                   |                                                           |              |
| 〒140-8637 東京都品川区東品川2-4-11<br>Email:an-info@ial.com                                                                                   |                                                           |              |
| URL: <u>https://www.jal.com/ja/outline/client/</u><br>*_*_*_*_*_*_*_*_*                                                              |                                                           |              |

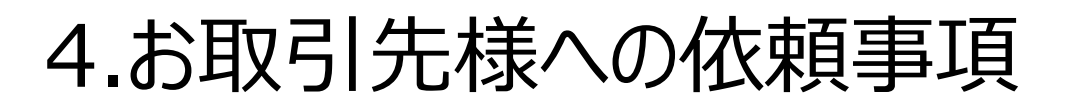

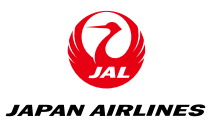

### ①お取引先様情報の確認

| 弊社現行システ.<br>メール( | ムの登録情報を<br>こ印字     |          | 日  | 上入先CD<br>□-ド<br>5称1 | 10006833<br>JP<br>日本航空株 | X0<br>式会社      |
|------------------|--------------------|----------|----|---------------------|-------------------------|----------------|
| 名称2              | 林社                 | 1        | 名  | 3称3                 | ニホンコウクウ                 |                |
| 住所1              | 東京都品川区             |          | 伯  | 所2                  | 東品川2-4-                 | ・11 野村不動産天王洲ビル |
| 銀行国CD            | JP                 |          | 鋨  | 行名                  | O∆×                     |                |
| 支店名              | ホンテン               |          | 預  | 金種別                 | 普通                      |                |
| 口座番号             | 1111111            |          | L  | ]座名義                | ニホンコウクウ(カ               |                |
| 銀行タイプ            | 0000               |          | S  | WIFT Code           |                         |                |
| IBAN CD          |                    |          | /د | AL Mighty専用         |                         |                |
| SRM/MM           | 0                  |          | 模  | 的食MM                |                         |                |
| [共通]転記プロック       |                    |          | [‡ | 共通]削除               |                         |                |
| [購買]一括プロック       |                    |          | 連  | 略先情報                | TEL:03-54               | 60-3757        |
| [購買]出力媒体         | 印刷                 |          | F  | AX                  | 03-5460-5               | 927            |
|                  |                    |          | E  | -Mail               | An-info                 | @jal.com       |
|                  | ▲ œœ <i>Ħ</i> u ⊐° |          |    |                     | A 5%                    | *******        |
| 江入九」ート           | ▼ 賄貝クルーノ           | ▼ 任人尤担当者 |    | ▼ 電話倒ち              | ₹ 96                    | 注進貝  ▼         |
| 10006833X0       | S001               | 日航 太郎    |    | 03-5460-3757        | JP                      | Y              |

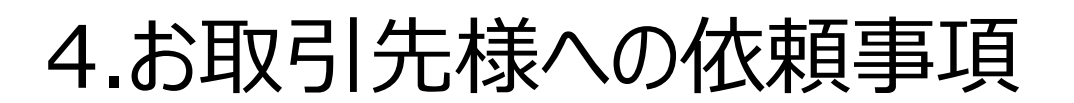

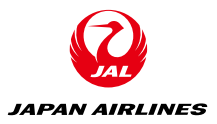

### ①お取引先様情報の確認

#### <u>Ariba Network ID : Aribaで取引を行うために必要なシステムID</u>

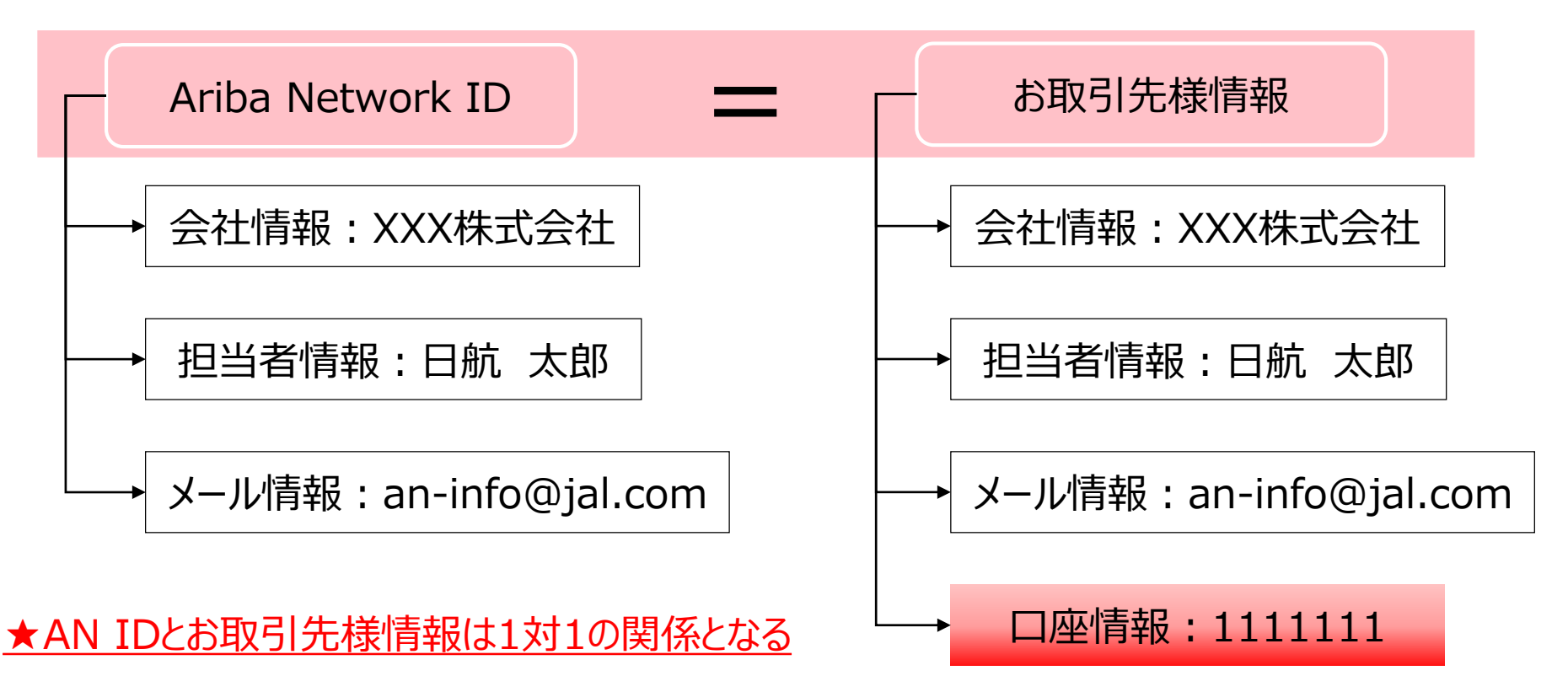

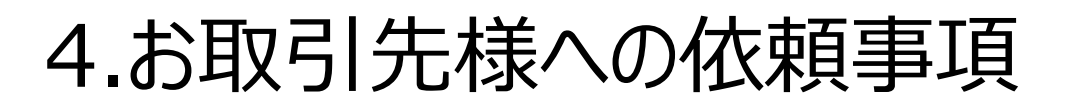

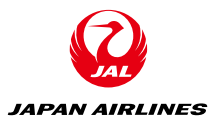

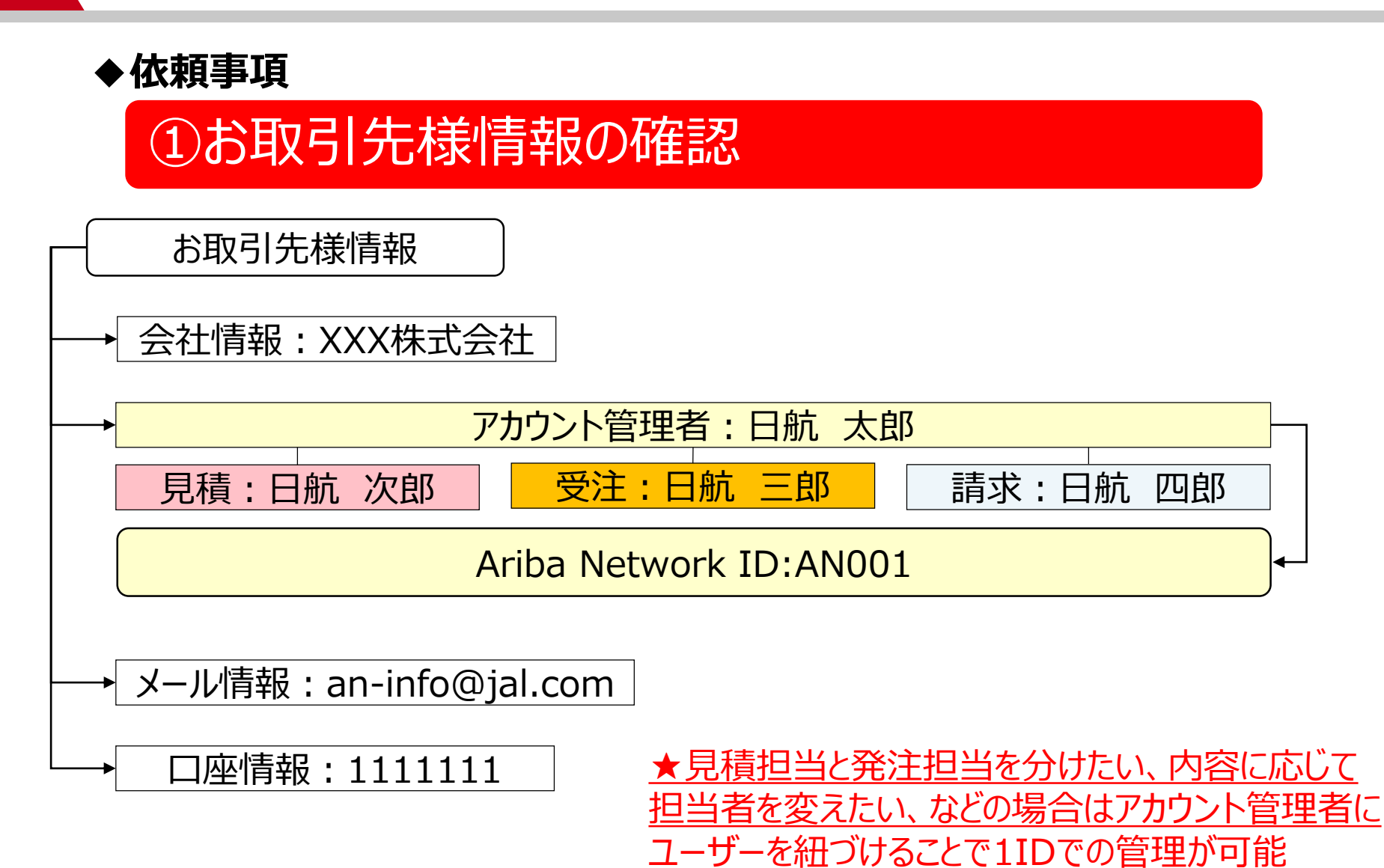

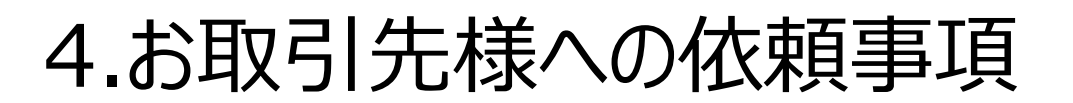

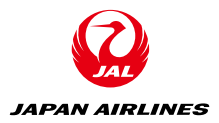

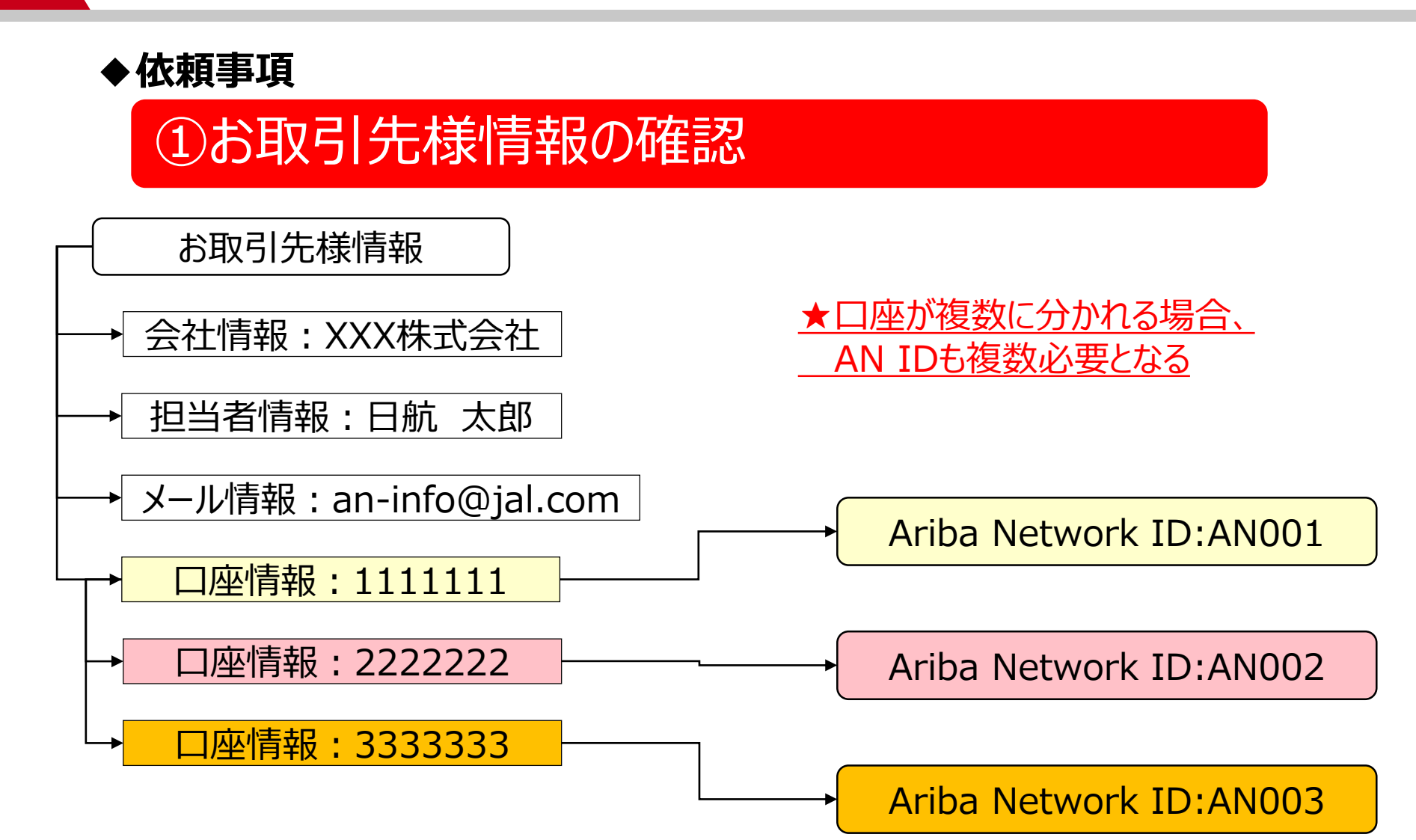

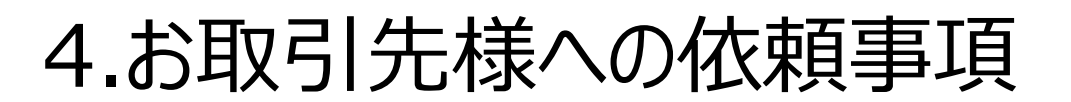

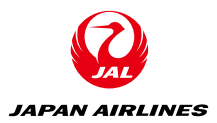

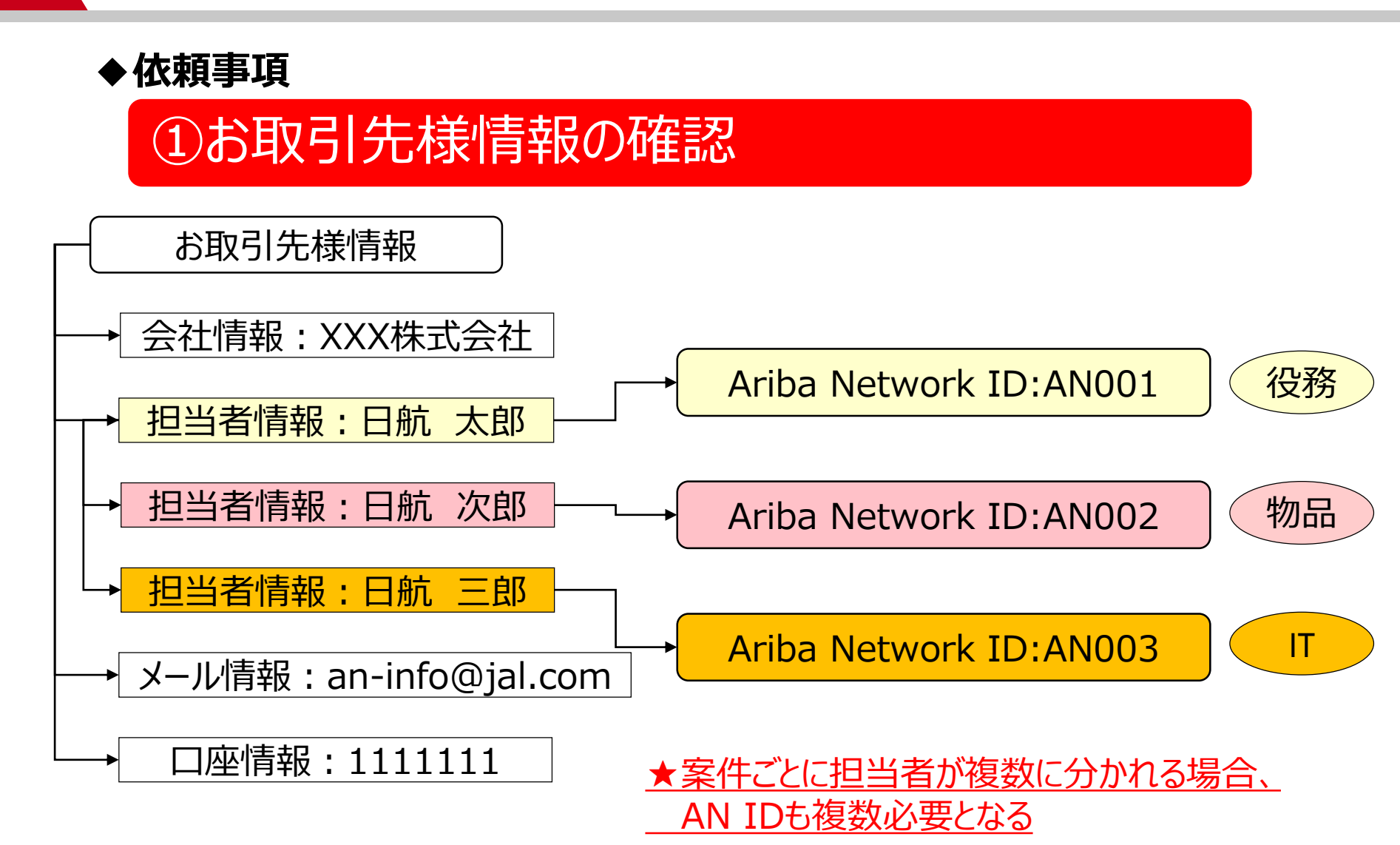

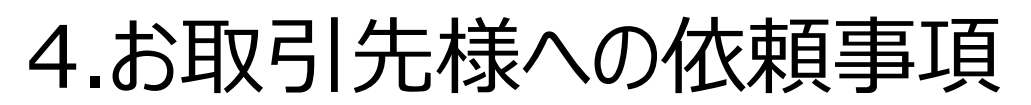

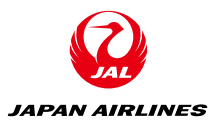

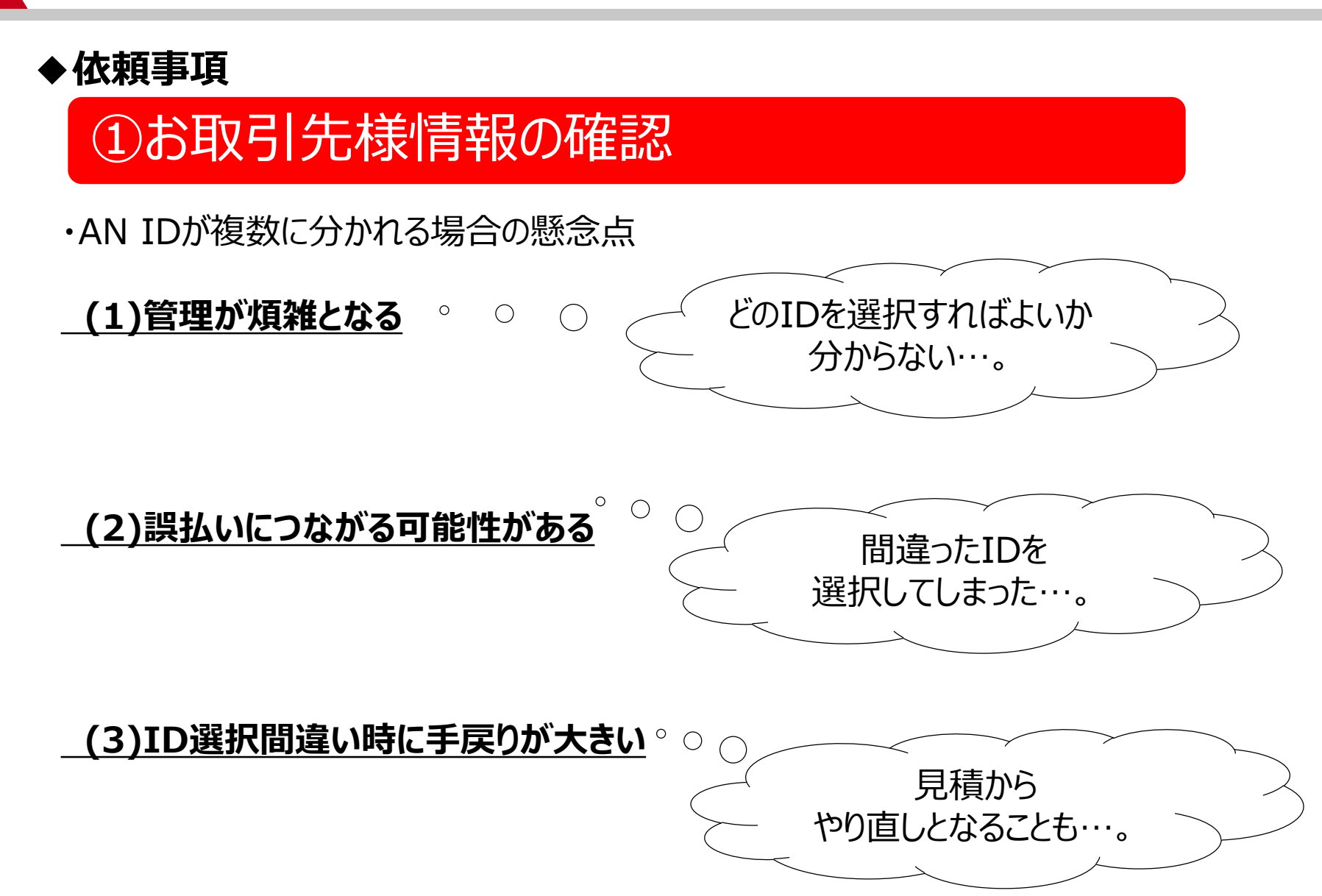

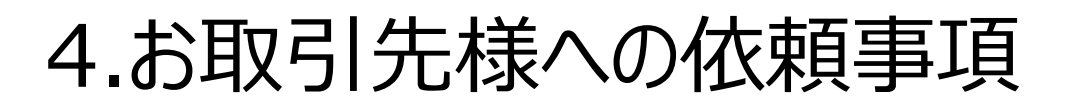

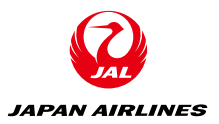

①お取引先様情報の確認

・AN IDが複数に分かれる場合の懸念点

### 誤発注や誤払いが発生しないよう、 極力、1お取引先様:1AN IDの登録としていただきたいと 考えております。

(2) 誤払いにつながる可能性がある

そのため、現在登録されているお取引先様の情報の整理を行い、 整理が完了したお取引先様には次のステップとして、 Ariba Network IDの取得に進んでいただくことなります。

やり直しとなることも…。

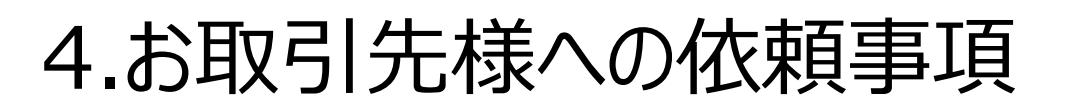

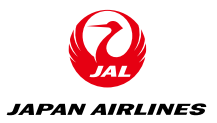

- ①お取引先様情報の確認
- ・メールでお送りした情報に誤りがないか、 また複数口座・複数担当者がいらっしゃる場合は統一ができないか、 ご確認いただき、以下専用回答フォームからのご回答をお願いいたします。

<メール件名末尾が「\_C-1」のお取引先様>

https://forms.office.com/Pages/ResponsePage.aspx?id=eMNFoppaoUSQA50RykqAN80gdd4n p-ZKtgIdZli2hxVUMIVHU0E2Rkw4U1E1OVNJWjA4VVgzUDINSC4u

### <メール件名末尾が「\_C-2」「\_D-1」「\_D-2」のお取引先様>

https://forms.office.com/Pages/ResponsePage.aspx?id=eMNFoppaoUSQA50RykqAN80gdd4n p-ZKtgIdZli2hxVUM0NXNVIONEYyNk02WFc1QjFHUUQyVFJMRi4u

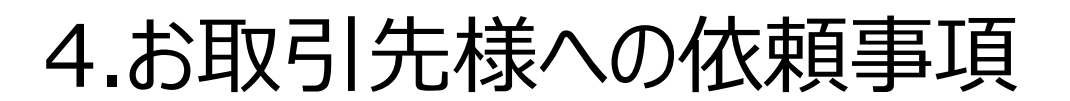

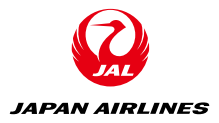

①お取引先様情報の確認

弊社に登録されているお取引先様情報
 (担当者・メールアドレス・口座情報)の確認・整理

②システムIDの取得

• AribaNetworkIDの取得

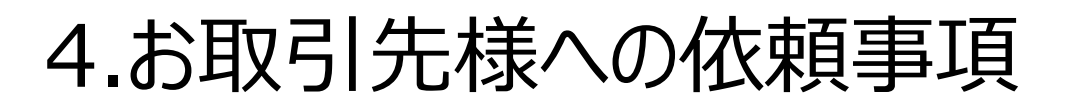

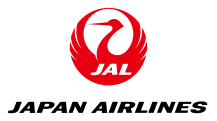

### ②システムIDの取得

#### く必要な環境>

#### ・<u>ネットワーク環境</u>

インターネットに接続可能な環境であること ※ソフトウェア等のご用意は不要です。

#### ・電子メールの受信環境

下記のドメインからメールが受信できること
ドメイン: ○○○@ariba.com
○○○@ansmtp.ariba.com
○○○@sap.com
※HTMLでメール受信可能な設定になっているかご確認ください。
※迷惑メールに入らないようご注意下さい。
※アリバネットワークでの操作中、「Exception Encountered」というエラーが表示された場合、

接続環境およびブラウザの設定をご確認のうえ、ご使用中のブラウザのキャッシュ削除をお試しください。

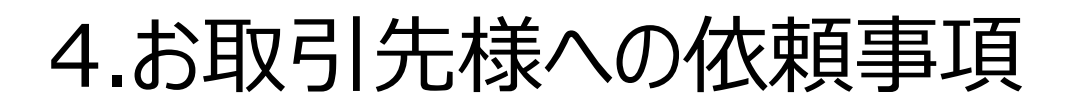

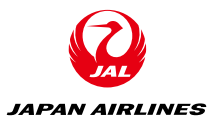

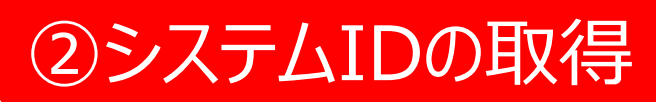

以下URLにアクセスし、「今すぐ登録する」をクリック

https://service.ariba.com/Supplier.aw/

| SAP Ariba 📉                        |                                                                      |
|------------------------------------|----------------------------------------------------------------------|
| Ariba サプライヤログイン                    | Ariba Network Enterprise Accou<br>Outbox                             |
| ユーザー名                              | LAUNCHPAD<br>From the Portal. In this v<br>basics of the inbox and o |
| パスワード                              | can speed up your workf<br>詳細情報                                      |
|                                    |                                                                      |
| 今ずぐ登録するまたは詳細情報<br>貴社が登録済みの場合<br>検索 |                                                                      |

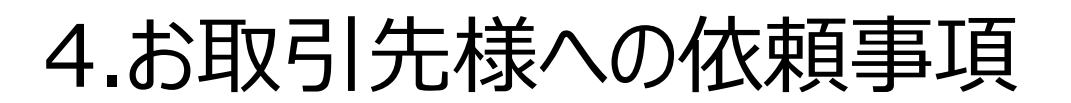

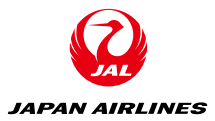

| ②システムIDの取得 |
|------------|
|------------|

|                                                                          | 会社情報                                                                                                    |                                                                                                    |                                                                               | ユーザーアカウント情報                                                                                                    |
|--------------------------------------------------------------------------|----------------------------------------------------------------------------------------------------|----------------------------------------------------------------------------------------------------|-------------------------------------------------------------------------------|----------------------------------------------------------------------------------------------------|
| ①会社情報を入力                                                                 | 会社名:*<br>国*<br>郵便番号*                                                                                                    | LE supplier East Asia 1-TEST<br>日本 [JPN] 、<br>123-4567                                                                                                    | ~                                                                             | 名前:* 山田 一郎<br>電子メール:* yamada.ichiro@abc.com<br>電子メールアドレスをユーザー名として使用する<br>ユーザー名:* 2yamada.ichiro@abc.com                                                                                                    |
| ②ユーザーアカウント情報を入力                                                          | 都道府県*                                                                                                    | 東京都 🗸                                                                                                    |                                                                               |                                                                                                    |
|                                                                          | 市区町村*                                                                                                    | 千代田区                                                                                                    |                                                                               | 【新規のアガリントを作るとさ】                                                                                                    |
|                                                                          | 住所*                                                                                                    | 麹町1-2-3                                                                                                    |                                                                               | 「電子メールアドレスをユーザ名として使用する」の図を入れ                                                                                                    |
| ハスリート: 叙子・アルファヘット・                                                       |                                                                                                    | 住所 (2行目)                                                                                                    |                                                                               |                                                                                                    |
| 初州文于世日纪文于7月                                                              |                                                                                                    | 住所 (3行目)                                                                                                    |                                                                               | 【2つ目以降のアカウント作るとき】                                                                                                    |
|                                                                          |                                                                                                    |                                                                                                    |                                                                               | 「電子メールアドレスをユーザ名として使用する」の☑を外し<br>て、ユーザー名に数字等を加えて下さい。                                                                                                    |
| ③「使用条件」及び「Aribaのプラ<br>イバシーに関する声明」をご一読い<br>ただき、ボックスに⊡をつけて「登録」<br>ボタンをクリック | Ariba は貫社の会社プロファイルを作成<br>ができます。会社プロファイルを非公開<br>することができます。<br>[登録] ボタンをクリックすることにより<br>法域外へ、Ariba のプライバシーに関す<br>なデータセンターに所在する) コンピュー<br>貴殿は、貴殿の組織内の Ariba 管理者ま<br>とします。この同意は、与えられた時点<br>テム内で入力または修正された貴殿の個<br>確認するものとします。<br>使用条件を読んだ上で、同意しま | します。このプロファイルには基本的な会社情報が含まれており、<br>にしたい場合は、登録完了後、[会社プロファイル] ページでプロフ<br>、 貴殿 (または貴社) は、本システムに入力した貴殿のデータが欧<br>る声明、使用条件、および関連する法令に従って、Ariba および A<br>ータシステムに転送されることを、Ariba に対して明示的に承認し<br>には Ariba, Inc. に連絡することにより、アプリケーション内から<br>から発効し、Ariba への書面による事前通知により取り消し可能で<br>人データはすべて、貴殿の組織によりロシア連邦内に存在する別の<br>す。 | 新しいビジ<br>ファイルの:<br>Mi連合 (El<br>Ariba サー)<br>同意するも<br>ら貴殿の個<br>です。貴殿の<br>データリオ | ジネスチャンスについてほかの会社が利用すること<br>公開設定を編集することによりいつでも非公開と<br>U)、ロシア連邦、またはその他の貴酸が所在する<br>ビスがホストされている (全世界にわたるさまざま<br>5のとします。<br>人データへアクセスし修正する権利を有するもの<br>行っシブ連邦に居住するロシア国民の場合、本シス<br>ポジトリに事前に保管されていることを、明示的に<br>登録録 |

SAP Ariba のプライバシーに関する声明を読んだ上で、同意します。

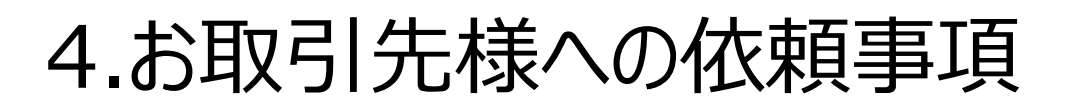

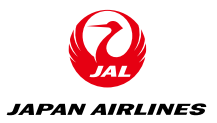

## ②システムIDの取得

♦依頼事項

アカウントの重複確認 \*既存のアカウントを持っている可能性がある場合に表示されます。 表示された場合はスライドの手順の通りご対応下さい。

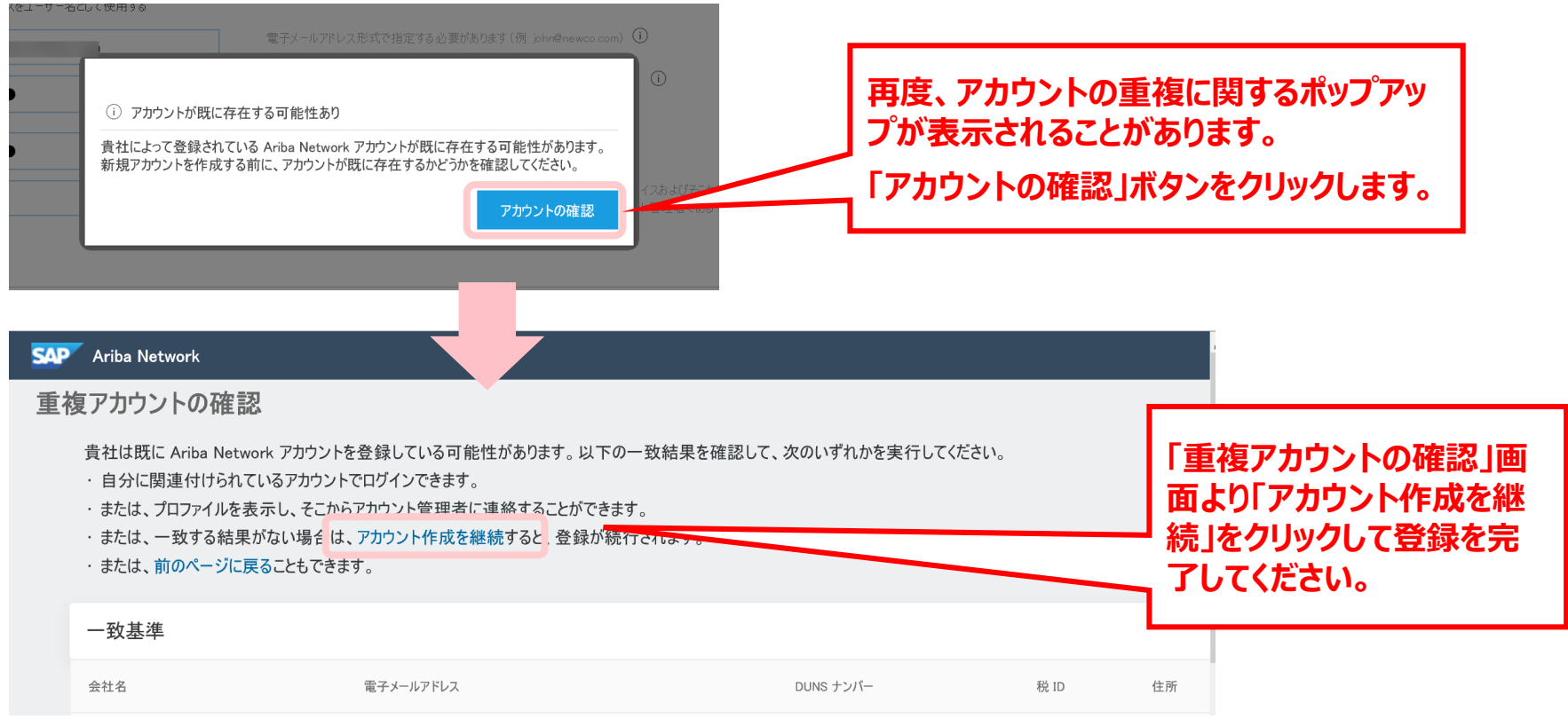

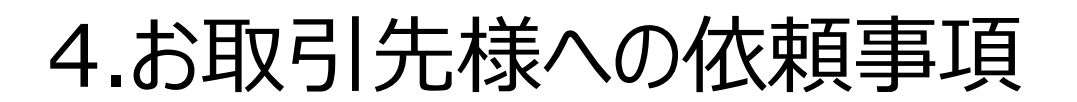

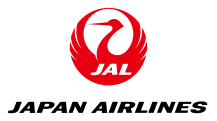

# ◆依頼事項 ②システムIDの取得

#### 以下の画面が出ると、アカウントで指定したメールアドレスにメールが届きます。

| SAP | Ariba Network スタンダードアカウント アップグレード                                                                                                    | ି ଡ      | <u>Б</u> |
|-----|----------------------------------------------------------------------------------------------------|----------|----------|
|     | 電子メールアドレスの確認処理                                                                                                    |          |          |
|     | <ul> <li>- お客様側で必要な処理 -</li> <li>電子メール受信ボックスで Ariba からのメッセージを確認してください。 別に送信された、有効化用電子メール内のリンクをクリックしてください。</li> <li>有効化用電子メールが届かない場合:         <ul> <li>迷惑メール用フォルダを確認するか、電子メールフィルタリング設定で Ariba からの自動送信電子メールが受信拒否されていないかどうかを確認してください。</li> <li>「再送信」</li> <li>「構成の電子メールアドレスを所有している場合は、別の電子メールアドレスを入力して [送信] をクリックすることもできます。プロファイルに設定された電子メールアドレスもこれに応じて更新されます。</li> <li>送信</li> </ul> </li> </ul> |          |          |
| SAP | © 2019 SAP SE or an SAP affiliate company. All rights reserved. SAP Ariba のプライパシーに関する声明                                                                                                    | セキュリティ情報 | 使用条件     |

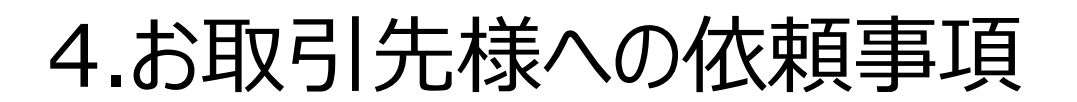

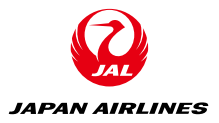

# ◆依頼事項 ②システムIDの取得

#### メールを確認し、「ここをクリックして貴社のAribaアカウントを有効にします。」をクリックします。

|                                                                                                    | <b>^</b> |
|----------------------------------------------------------------------------------------------------|----------|
| SAP Ariba 🅢                                                                                                    |          |
|                                                                                                    |          |
| 様                                                                                                    |          |
|                                                                                                    |          |
| Ariba アカウントをご登録いただき、ありがとうございました。登録処理を完了するため、貴社の電子メールアドレスを検<br>証する必要があります。下記のリンクをクリックして、電子メールアドレスが正しいことを確認してください。リンクをクリック<br>すると貴社のアカウントが直接表示され、Ariba Network の使用を開始していただくことができます。 |          |
|                                                                                                    |          |
| <u>ここをウリックして異社の Ariba アカリントを有効にします。</u>                                                                                                    |          |
| このいいかたないいた」でもゴラウザがお動したい場合は、いいかたうピート、サポート対象の Web ゴラウザのマド                                                                                                    |          |
| レスバーに貼り付けてください。URLが複数行にまたがって表示されている場合は、連結して1行としてください。                                                                                                    |          |
|                                                                                                    |          |
| https://service.ariba.com/Authenticator                                                                                                    |          |
|                                                                                                    |          |
| 巻録処理が完て」たら、次の LIPL にアクセス」 て青社のアカウントにログインナ てください・                                                                                                    |          |
| http://supplier.ariba.com                                                                                                    |          |
|                                                                                                    |          |
|                                                                                                    |          |
| SAP Ariba チーム<br>https://seller.ariba.com                                                                                                    | -        |
| https://seller.ariba.com                                                                                                    | Ŧ        |

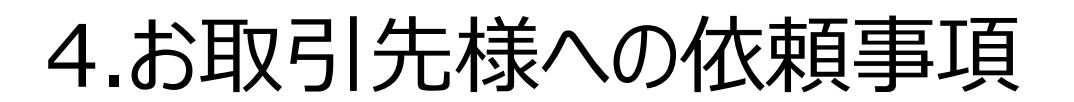

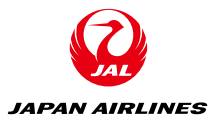

# ◆依頼事項 ②システムIDの取得

### アカウントが有効化されたメッセージを確認し、右下の「会社プロファイルを後で設定する」をクリック

| SAP Ariba Network スタンダードアカウント アップグレード                                                                                                    | ) O =                                                                                                    |
|----------------------------------------------------------------------------------------------------|----------------------------------------------------------------------------------------------------|
| Ariba へようこそ Ariba への登録をご確認いただき、ありがとうございます。お客様は今後 Ariba Commerce<br>めの責社アカウントの設定を行い、責社に一番通した方法でパイヤーとの取引を行うことか<br>ださい。これにより、パイヤー企業の目に留まりやすくなります。<br>✓ お客様の電子メールアドレズ は検証されました。<br>✓ お客様の Ariba ユーザー名 は有効化されました。 | Cloud 上のサプライヤとしてさまざまなツールを使用して、バイヤー企業に費社製品(サービスをアピールするた<br>「でさます。会社プロファイルを設定する際は、費社に関する情報を、住所から営業方針まで、幅広く指定してく                                                                                                    |
| <ul> <li>取引先が貴社に連絡できるよう、会社の連絡先を追加してください。</li> <li>新しい取引先が貴社を見つけられるよう、マーケティングおよび財務詳細を追加してください。</li> <li>完成度を示すグラフで、会社ブロファイルに関するその他のアドバイスを確認できます。</li> </ul>                                                   | 会社プロファイルが重要である理由<br>会社プロファイルを完成させることにより、バイヤー企業がサプライヤを商品分類、業<br>様、営業地域などの条件で検索する際に、責社を見つけ出すことができるようになりま<br>す。<br>パイヤーは責社がニーズに合うかどうかの評価を、会社プロファイルを使用して行いま<br>す。<br>Ariba では責社の会社プロファイルに設定された情報を使用して、責社と新しいビジネス<br>チャンスとの自動マッチング処理を行います。 |
| © 2019 SAP SE or an SAP affiliate company. All rights reserved.                                                                                                    | SAP Ariba のプライバシーに関する声明 セキュリティ情報 使用条件                                                                                                    |

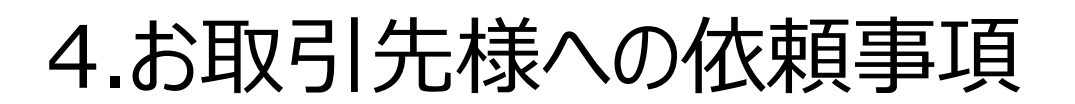

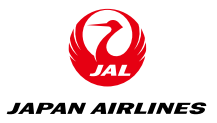

### ②システムIDの取得

#### 赤枠内いずれか該当するものを選択し、「Ariba Networkの使用を続ける」をクリック

| SAP Ariba Network - スタンダードアカウント アップグレード                                                                       | (3) ⑦ 五場 |
|----------------------------------------------------------------------------------------------------|----------|
| ご自身の社内における業務上の役割を選択してください。役割を指定していただくことにより、それに沿った内容でシステムを提供することが可能となります。<br>業務上の役割は [マイアカウント] ページでいつでも変更できます。 |          |
| 一 売掛金管理                                                                                                    |          |
| ○ 事業主                                                                                                    |          |
| カスタマサービス                                                                                                    |          |
| 電子商取引                                                                                                    |          |
| ○ フィールドサービス                                                                                                   |          |
| ○ 財務                                                                                                    |          |
| Π                                                                                                    |          |
| マーケティング                                                                                                    |          |
| / オーダー管理                                                                                                    |          |
| <b>版</b> 売                                                                                                    |          |
| サービス管理者                                                                                                    |          |
| 〇山荷                                                                                                    |          |
| 資金管理                                                                                                    |          |
|                                                                                                    |          |
| Ariba Network の使用を続ける                                                                                         |          |

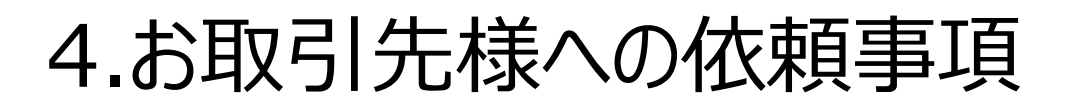

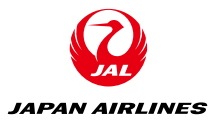

## ②システムIDの取得

◆依頼事項

#### この画面が出たら、「このメッセージを今後表示しない」にチェックを入れる。

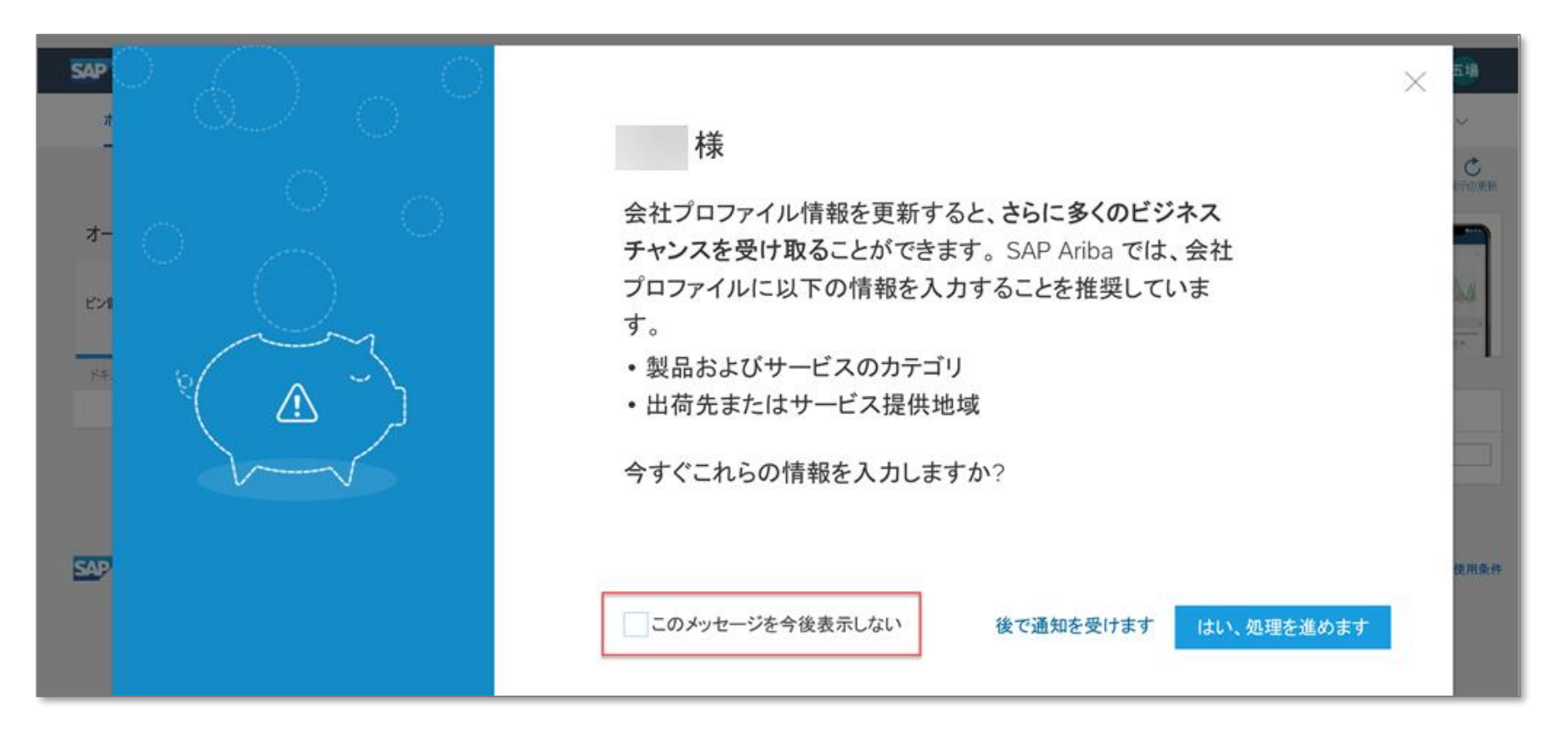

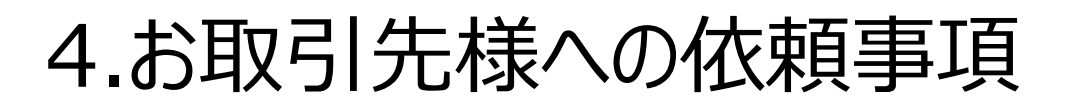

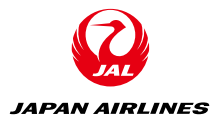

X

## ◆依頼事項

### ②システムIDの取得

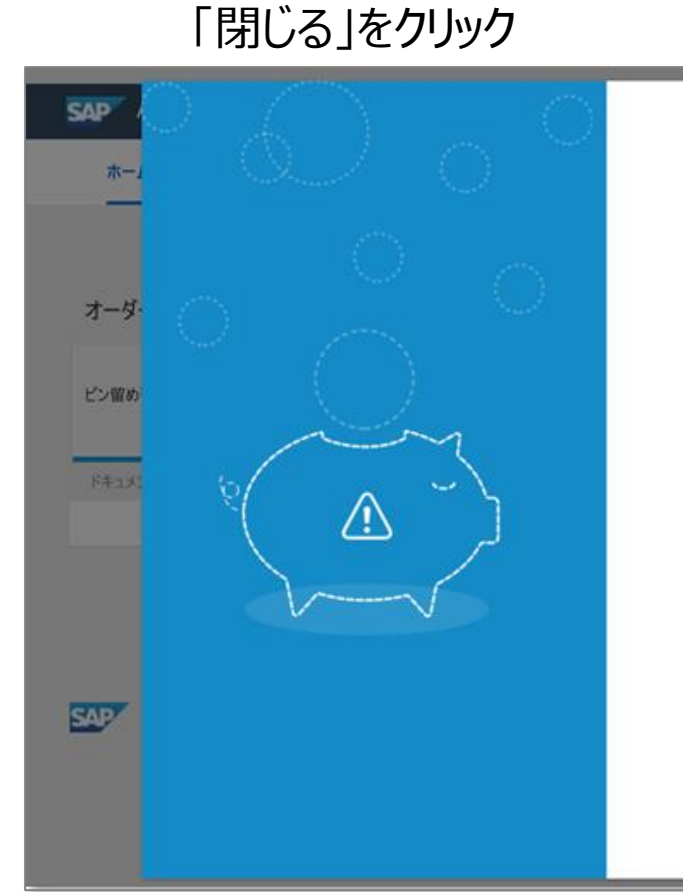

様

会社プロファイル情報を更新すると、さらに多くのビジネス チャンスを受け取ることができます。SAP Ariba では、会社 プロファイルに以下の情報を入力することを推奨していま す。

- 製品およびサービスのカテゴリ
- 出荷先またはサービス提供地域

今すぐこれらの情報を入力しますか?

✓このメッセージを今後表示しない

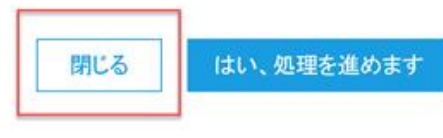

使用条件

C

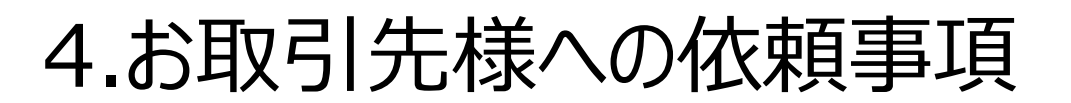

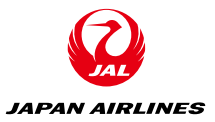

### ②システムIDの取得

### 登録が完了しましたら通知メールが届きますので、所定の方法で弊社にIDをご共有ください。

#### Ariba Commerce Cloud へようこそ

Ariba Commerce Cloud <ordersender-prod@ansmtp.ariba.com> To • Mitsuhashi, Karin

(i) If there are problems with how this message is displayed, click here to view it in a web browser. We could not verify the identity of the sender. Click here to learn more.

#### SAP Ariba /

#### Ariba Network スタンダードアカウントへようこそ

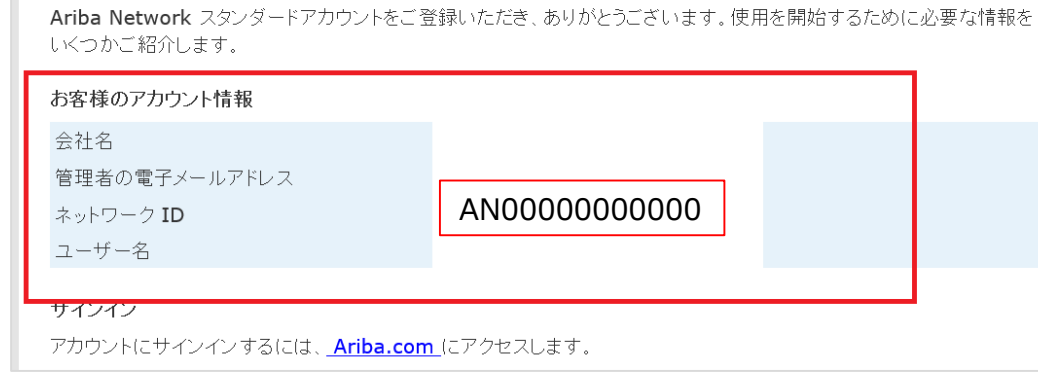

#### ANIDはログイン頂き、ホームページの 右上、イニシャル・アイコンをクリックしま すと確認することもできます。

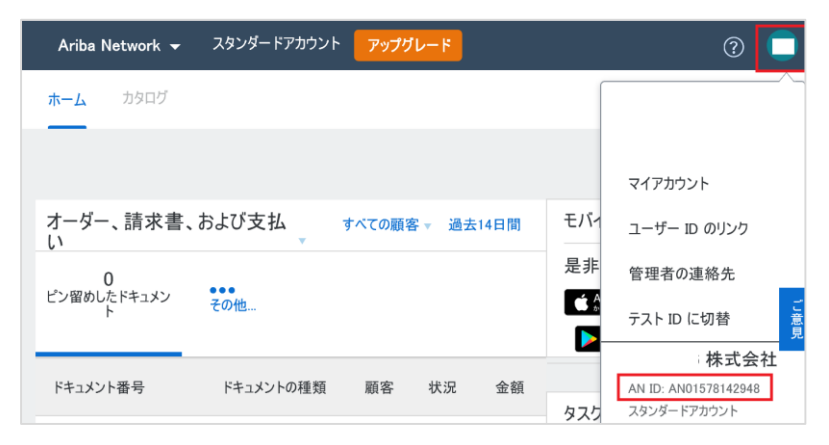

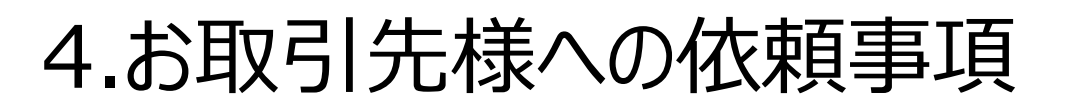

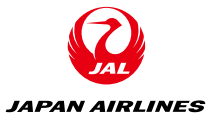

### ①お取引先様情報の確認

弊社に登録されているお取引先様情報
 (担当者・メールアドレス・口座情報)の確認・整理

### ②システムIDの取得

• AribaNetworkIDの取得

<メール件名末尾が「A」「C-1」のお取引先様> ①②を確実にご対応ください。 本日ご参加いただいている多くのお取引先様はすでにご対応が完 了されております。ご協力いただき誠にありがとうございました。

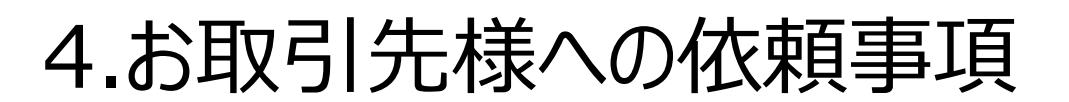

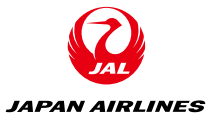

### ①お取引先様情報の確認

弊社に登録されているお取引先様情報
 (担当者・メールアドレス・口座情報)の確認・整理

### ②システムIDの取得

• AribaNetworkIDの取得

### <メール件名末尾が「\_A」「C-1」以外のお取引先様> まずは①を確実にご対応ください。 ②については別途近日中にご連絡を差し上げます。

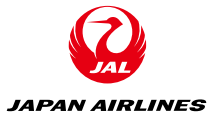

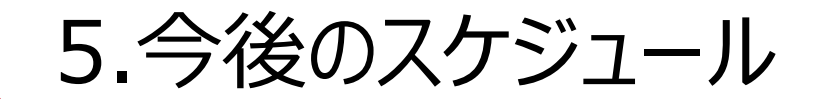

### ◆サービスイン予定日時

2021年6月3日(木) 9:00 ※FY21 5月決算処理までは、現行システムで対応。

### ◆説明会スケジュール

SAP Ariba導入説明会
 2021年1月29・2月18日・2月26日・3月26日+a

SAP Ariba操作説明会
 2021年4月~5月
 ※詳細日程未定
 ※サービスイン後も、随時操作説明会実施予定

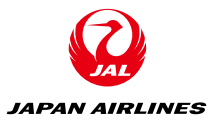

### 本日以降に何かご不明な点や確認事項がございましたら、

### 下記メールアドレスまでご連絡ください。

### よろしくお願いいたします。

## an-info@jal.com

※対象となるお取引先様が非常に多いことから電話窓口は設けておりません。 恐れ入りますが、普段取引をされている弊社調達部員にお問い合わせいただくか、 上記アドレスまでメールいただければ幸いです。